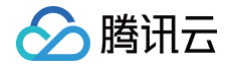

# 边缘安全加速平台 EO

## 快速入门

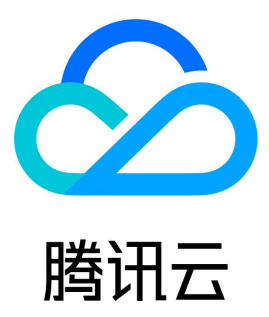

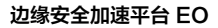

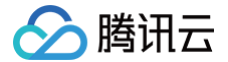

【版权声明】

©2013-2025 腾讯云版权所有

本文档(含所有文字、数据、图片等内容)完整的著作权归腾讯云计算(北京)有限责任公司单独所有,未经腾讯云事先明确书面许可,任何主体不得 以任何形式复制、修改、使用、抄袭、传播本文档全部或部分内容。前述行为构成对腾讯云著作权的侵犯,腾讯云将依法采取措施追究法律责任。

【商标声明】

### 🔗 腾讯云

及其它腾讯云服务相关的商标均为腾讯云计算(北京)有限责任公司及其关联公司所有。本文档涉及的第三方主体的商标,依法由权利人所有。未经腾 讯云及有关权利人书面许可,任何主体不得以任何方式对前述商标进行使用、复制、修改、传播、抄录等行为,否则将构成对腾讯云及有关权利人商标 权的侵犯,腾讯云将依法采取措施追究法律责任。

【服务声明】

本文档意在向您介绍腾讯云全部或部分产品、服务的当时的相关概况,部分产品、服务的内容可能不时有所调整。 您所购买的腾讯云产品、服务的种类、服务标准等应由您与腾讯云之间的商业合同约定,除非双方另有约定,否则,腾讯云对本文档内容不做任何明示 或默示的承诺或保证。

### 【联系我们】

我们致力于为您提供个性化的售前购买咨询服务,及相应的技术售后服务,任何问题请联系 4009100100或95716。

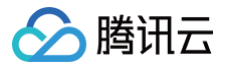

### 文档目录

快速入门 选择业务场景 从零开始快速接入 EdgeOne 快速启用四层代理服务 通过 Pages 快速部署网站

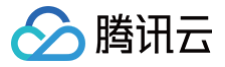

### 快速入门 选择业务场景

最近更新时间: 2025-05-29 17:03:02

EdgeOne 基于分布于全球可用区的边缘节点,为用户提供一站式边缘安全加速平台服务,集成了包括动静态 CDN 加速、DDoS 防护、Web 防护、Bot 管理、 四层代理、边缘函数、Pages、媒体服务、DNS 记录管理等多种丰富的能力,旨在为网站、应用、APP、API 接口以及 TCP/UDP 协议提供全方位的安全防护和访问加速服务。

根据您的业务场景不同,我们建议您根据 EdgeOne 提供的不同业务类型,选择合适的场景开始将您当前的业务立即接入至 EdgeOne,开启安全加 速服务。

| 提供的业务类<br>型 | 支持的能力                                                                                                    | 主要解决的问题                                                                                                    | 常见场景示例                                                       |
|-------------|----------------------------------------------------------------------------------------------------|----------------------------------------------------------------------------------------------------|--------------------------------------------------------------|
| 网站安全加速      | 为通过域名访问的网站/APP/应用等业务提<br>供动静态 CDN 加速、Web 防护、Bot 管<br>理、边缘函数、媒体服务等丰富功能。                                      | <ul> <li>业务存在访问速度慢:用户通过<br/>不同的区域、运营商访问,访问<br/>速度慢,容易出现卡顿以及访问<br/>失败等情况。</li> <li>遭受网络攻击:业务中存在被盗<br/>刷、漏洞攻击、CC攻击、Bot<br/>爬虫等各种类型的网络攻击。</li> <li>服务器性能差:站点的服务器带<br/>宽资源和性能有限,在出现大量<br/>用户集中访问时,将会导致源站<br/>无法承载,导致用户访问不可<br/>用。</li> </ul> | 例如:门户网站、游戏下载、热<br>门视频点播、社交论坛、交易/<br>支付/登录接口、OTA 升级等多<br>种场景。 |
|             | 为 TCP/UDP 请求提供四层代理加速并支<br>持提供独立 DDoS 防护。                                                                    | <ul> <li>为无法通过域名接入的业务提供<br/>安全加速,例如:基于四层转发<br/>的业务。</li> </ul>                                                                                                    | 例如:全球办公应用加速、全球<br>游戏同服、实时音视频连接等业<br>务场景。                     |
| Pages       | 通过导入 Git 仓库、使用模板或直接上传等<br>方式,用户能够快速构建、部署静态站点和<br>无服务器应用。此外,借助边缘函数能力,<br>还能实现高效的内容交付和动态功能扩展,<br>支持全球用户的快速访问。 | <ul> <li>部署流程繁琐:从代码编写到部署上线周期较长,难以保证项目的快速迭代,让企业能够迅速应对市场需求。</li> <li>站点的页面访问速度慢:用户在访问时难以获得流畅体验,网站性能较差。</li> <li>服务器部署复杂、服务端开发成本高:需自行配置和管理服务器等基础设施,没办法直接在边缘节点编写超低延时的服务端逻辑。</li> </ul>                                                       | 例如:个人博客、品牌官网、活<br>动推广页、AI 集成应用、文档<br>站点等。                    |

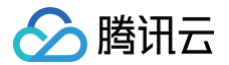

### 从零开始快速接入 EdgeOne

最近更新时间: 2025-04-14 11:30:32

本文将引导您如何在 EdgeOne 上添加站点并开启安全加速的全流程,帮助您快速上手了解如何接入 EdgeOne 服务。

#### 接入 EdgeOne 后,可以帮助您的站点:

- 通过腾讯云 EdgeOne 节点,提供动静态智能加速,用户可就近访问节点获取资源,解决跨地域、跨运营商的网络问题。
- 通过节点文件缓存,减少回源比例,解决源站带宽资源不足的问题。
- 通过腾讯云 EdgeOne 节点提供服务,隐藏您的源站 IP,保护源站免受恶意攻击。
- 通过站点,接入更多 EdgeOne 能力,包括域名解析、安全防护、边缘函数、四层代理等。

### 准备工作

- 1. 已注册腾讯云账号,并完成实名认证,有关实名认证的介绍请参见 实名认证基本介绍。
- 2. 准备一个已注册可用于接入的站点域名,例如: example.com 。有关域名注册的介绍请参见 域名注册流程介绍。

### ▲ 注意:

3. 已有一个可供对外访问的服务,可以是云服务器或者是腾讯云 COS 服务。例如:已有一个通过腾讯云服务器搭建的跨境电商网站,当前服务器 IP 地址为: 1.1.1.1 。

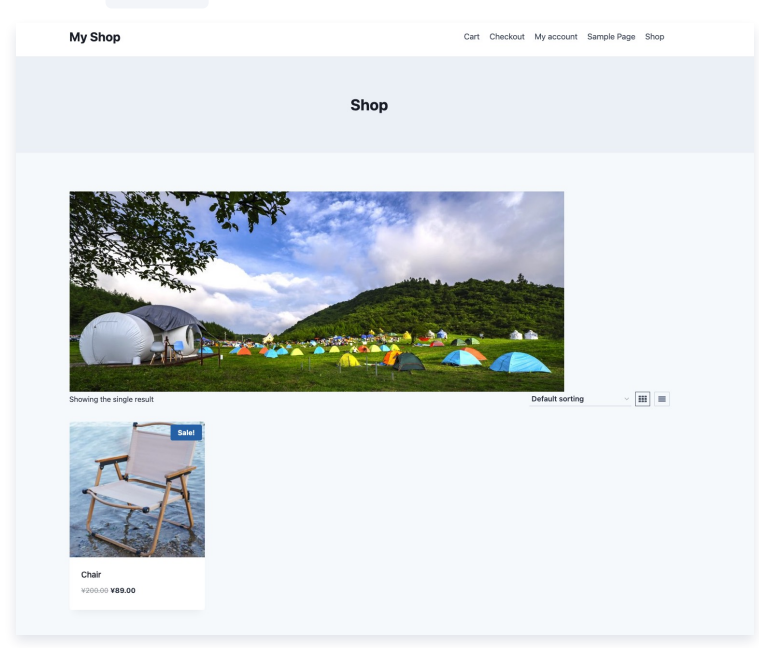

### 步骤一:添加站点

确认完成以上准备工作后,即可开始接入至 EdgeOne 。

- 1. 登录 边缘安全加速平台 EO 控制台。
- 2. 首次登录控制台时,您需要添加一个可用站点,单击**添加站点。**

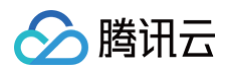

| 区<br>仅需4步,快速开启站点加速和保护<br>EdgeOne 提供安全加速一站式服务,为您的业务保障学航 |  |
|--------------------------------------------------------|--|
| Eogeune 我比较正面,是想到了的地名于和                                |  |

3. 在站点输入框中,输入准备好的待接入站点域名,例如: example.com; 单击下一步。

| 请输入您的站点       写 天城名投入         请输入您的站点       第四帮助         资输入您的站点       如何添加第一个站点?         联准       (3) + 通加         下一步       取消                                      | <ol> <li>输入站点</li> </ol>        | ② 选择套帳 |         | ③ 选择) | 加速区域与接入模式                                                                          | ④ 归属权验证/修改 DNS 服务器 |
|----------------------------------------------------------------------------------------------------|---------------------------------|--------|---------|-------|------------------------------------------------------------------------------------|--------------------|
| ・ 加何滿加第一个站点?         ・ 加何滿加第一个站点?         ・ NS 接入和 CNAME 接入的区别?         ・ 什么时候需要进行站点检证?         ・ 什么时候需要进行站点检证?         ・ 什么时候需要进行站点检证?         ・         ・         ・ | 请输入您的站点                         |        | 口 元域名接入 | 7     | 需要帮助                                                                               |                    |
| 下一步 取消                                                                                                    | 请输入您的站点<br>标签 (选项) ① <b>+添加</b> |        |         |       | <ul> <li>如何添加第一个站点?</li> <li>NS 接入和 CNAME 接入的区别?</li> <li>什么时候需要进行站点验证?</li> </ul> |                    |
|                                                                                                    | 下一步                             |        |         |       |                                                                                    |                    |

### 步骤二:选择套餐

该步骤需要绑定站点接入的套餐规格,以便平台为您分配对应的服务资源。您可以通过**选购新套餐**和**绑定至已有套餐**两种方式进行绑定:

### 选购新套餐

1. 进入选择套餐时,默认为选购新套餐页面,您可以查看 套餐选项对比 来查看不同版本套餐之间的区别。

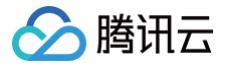

| 約新套餐 绑定至已购套餐<br>8.8折<br>个月 3个月 6个月 1年                            | <b>行</b> — <mark>8 折</mark><br>3 年               |                                         |                                            | 兄挾甚會 甚管详细 |
|------------------------------------------------------------------|--------------------------------------------------|-----------------------------------------|--------------------------------------------|-----------|
| 个人版                                                              | 🕁 基础版 ●                                          | 标准版《性价比》                                | 企业版                                        |           |
| ¥ 1111/月                                                         | ¥ <b>王</b> [月                                    | ¥ <b>#Ca</b> P?/月                       | 联系商务                                       |           |
| 适用于个人业务和小型网站社区                                                   | 适用于中小型官网和商城等专业网站                                 | 适用于中大型政企和电商等专业平台                        | 适用于大型金融、电商、游戏                              | 等专业定制需求   |
| 1个 站点<br>50 GB/月 加速流量<br>300 万次/月 加速请求                           | 1个 站点<br>500 GB/月 加速流量<br>2000 万次/月 加速请求         | 1 个 站点<br>3 TB/月 加速流量<br>5000 万次/月 加速请求 | 可定制 站点<br>按量付费 加速流量<br>按量付费 加速请求           |           |
| 3 局级安全防护能力全面覆盖<br>5月于:中小型官网动静态访问加速、中小型的<br>5月一,中小型官网动静态访问加速、中小型的 | 商城交易加速和安全防护、登录系统安全防护                             |                                         |                                            |           |
|                                                                  | 💿 安全防护                                           | :基础 WAF 防护                              | (6) 可观测性                                   |           |
| 🗲 7层动静态加速                                                        | 就近接入节点 含个人版全部能力                                  | 安全访问源站                                  |                                            |           |
| ✔ 静态内容分发                                                         | <ul> <li>✓ Web防护 -</li> <li>✓ Web防护 -</li> </ul> | 自定义页面                                   | <ul> <li>性能监控</li> <li>62 天数据分析</li> </ul> |           |
| ✔ 动态智能加速                                                         | ✔ 精准 CC 攻                                        | 击防护                                     | <ul> <li>✓ 7 天内安全事件</li> </ul>             |           |
|                                                                  | ✓ OWASP Top                                      | o10 托管规则集                               |                                            |           |
|                                                                  |                                                  |                                         |                                            |           |
|                                                                  |                                                  |                                         |                                            |           |
|                                                                  |                                                  |                                         |                                            |           |
|                                                                  |                                                  |                                         |                                            |           |
|                                                                  |                                                  |                                         |                                            |           |
|                                                                  |                                                  |                                         |                                            |           |
|                                                                  |                                                  |                                         |                                            |           |
|                                                                  |                                                  |                                         |                                            |           |
|                                                                  | 和选并同者《九线由会标准页台段发表》》 27 21 24 400                 | 10. <b>m</b>                            |                                            |           |
|                                                                  |                                                  | 11.0 IT.                                | 必約 李恤版                                     |           |

### 绑定至已有套餐

1. 如果您当前已购买套餐,您可以单击上方的**绑定至已有套餐**,切换至绑定套餐页面,选择已购套餐绑定。

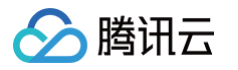

| 套餐  | 信息 ▼                                                           | 已绑定站点                          | 套餐用量使用情况                                                     |                                                                                                    | 套餐能力                                                                                                    | 套餐时间                                |
|-----|----------------------------------------------------------------|--------------------------------|--------------------------------------------------------------|----------------------------------------------------------------------------------------------------|----------------------------------------------------------------------------------------------------|-------------------------------------|
|     | ☆ 企业版<br>4 / 10 站点用量<br>+ 增购配额                                 | AND THE A                      | 内容加速流量<br>智能加速流量<br>四层加速流量<br>独立防护流量<br>中国大陆网络优化流量<br>安全加速请求 | 500000<br>0.00<br>0.00<br>0.00<br>0.00<br>0.00<br>0.00<br>0.                                            | Web 防护精准匹配策略: 200 条<br>速率限制规则: 50 条<br>四层独立 DDoS 防护实例: 0 个<br>四层代理加速实例: 0 个<br>站点 DDoS 防护规格: 平台默认防护全球可用区(不<br>含中国大陆)<br>站点 DDoS 防护规格: 平台默认防护中国大陆可用区                                | 购买于:2025-02-28 17:50:00<br>有效期:长期有效 |
|     | ☆ 企业版<br>2 / 10 站点用量<br>+ 端购配额                                 | neri<br>Serie Series           | 内容加速流量<br>智能加速流量<br>四层加速流量<br>独立防护流量<br>中国大陆网络优化流量<br>安全加速请求 | La della d<br>Cire<br>arre<br>Cire<br>arre<br>Cire<br>Cire<br>Cire<br>Cire<br>Cire<br>Cire<br>Cire<br>C | Web 防护精准匹配策略: 200 条<br>速率限制规则: 50 条<br>四层独立 DDoS 防护实例: 0 个<br>四层代理加速实例: 0 个<br>站点 DDoS 防护规格: 平台默认防护全球可用区(不<br>含中国大陆)<br>站点 DDoS 防护规格: 平台默认防护中国大陆可用区                                | 购买于:2025-02-28 17:50:00<br>有效期:长期有效 |
|     | ☆ 企业版<br>2 / 10 站点用量<br>+ 増购配额                                 | iging), e (array<br>Better arr | 內容加速流量<br>智能加速流量<br>四层加速流量<br>独立防护流量<br>中国大陆网络优化流量<br>安全加速请求 | (0.1<br>0.1<br>0.1<br>0.1<br>0.1<br>0.1<br>0.1<br>0.1<br>0.1<br>0.1                                     | Web 防护精准匹配策略: 200 条           速率限制规则: 50 条           四层独立 DDoS 防护实例: 0 个           四层代理加速实例: 0 个           站点 DDoS 防护规格: 平台默认防护全球可用区(不含中国大陆)           站点 DDoS 防护规格: 平台默认防护中国大陆可用区 | 购买于:2024-12-24 17:45:00<br>有效期:长期有效 |
|     | <ul> <li>☆ 企业版</li> <li>2 / 10 站点用量</li> <li>+ 増购配額</li> </ul> | 27.0 m                         | 内容加速流量<br>智能加速流量<br>四层加速流量<br>独立防护流量<br>中国大陆网络优化流量<br>安全加速请求 | 2017<br>10,5<br>10,5<br>10,5<br>10,1<br>10,1<br>10,1<br>10,1<br>10,1                                    | Web 防护精准匹配策略: 200 条<br>速率限制规则: 50 条<br>四层独立 DDoS 防护实例: 0 个<br>四层代理加速实例: 0 个<br>站点 DDoS 防护规格: 平台默认防护全球可用区(不<br>含中国大陆)<br>站点 DDoS 防护规格: 平台默认防护中国大陆可用区                                | 购买于:2024-10-17 22:15:00<br>有效期:长期有效 |
|     |                                                                |                                | 内容加速流量                                                       | 1945                                                                                                    | Web 防护精准匹配策略: 200 条                                                                                                    |                                     |
| 已阅读 | 并同意《边缘安全加速平台服务                                                 | 协议》和《退款规则》 🖸                   |                                                              |                                                                                                    |                                                                                                    | 下一步上一步                              |

### 步骤三:选择加速区域和接入模式,完成站点接入

### 该步骤需要选择符合您需求的加速区域和接入模式。

1. 选择加速区域,加速区域主要用于分配服务当前站点的节点资源,各加速区域的区别如下和域名备案要求如下:

| 加速区域              | 说明                                                                                                    |
|-------------------|----------------------------------------------------------------------------------------------------|
| 中国大陆可用区           | 选择加速区域为中国大陆可用区时,EdgeOne 将为您站点下的域名分配使用中国大陆可用区的节点提供安全加<br>速服务,选择该区域加速时,接入域名需完成工信部备案,如果域名未备案,请参考 备案流程 完成域名备案。 |
| 全球可用区             | 选择加速区域为全球可用区时,EdgeOne 将为您站点下的域名分配使用全球可用区的节点提供安全加速服务,<br>选择该区域加速时,接入域名需完成工信部备案,如果域名未备案,请参考 备案流程 完成域名备案。     |
| 全球可用区(不含中国大<br>陆) | 选择加速区域为全球可用区(不含中国大陆)时,EdgeOne 将为您站点下的域名分配使用除中国大陆可用区外<br>的其他节点提供安全加速服务,选择该区域加速时,接入域名不要求工信部备案。               |

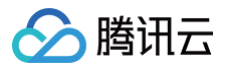

| 未在工信部备案,部分功能的使用将受限, 若您已完!<br>一定延迟,您可以先完成接入流程。备案指引 🖸 |
|-----------------------------------------------------|
|                                                     |
|                                                     |
|                                                     |
|                                                     |
|                                                     |
|                                                     |
|                                                     |
|                                                     |
|                                                     |
|                                                     |

2. 选择接入模式,EdgeOne 为您提供了三种接入模式,分别为 NS 接入模式、CNAME 接入模式和 DNSPod 托管接入,不同的接入模式区别如下:

| 模式   | NS接入(推荐)                                              | CNAME 接入                                             | DNSPod 托管接入                                                              |
|------|-------------------------------------------------------|------------------------------------------------------|--------------------------------------------------------------------------|
| 适用场景 | 可修改原有域名解析服务商,将域名<br>解析托管至 EdgeOne。                    | 当前域名已托管在其他域名解析服务商<br>处,不希望更改原有解析服务商。                 | 当域名托管在腾讯云 DNSPod 时,<br>建议使用该模式接入                                         |
| 接入方式 | 只需要去原域名解析服务商修改一次<br>DNS 服务器,托管域名解析后可针<br>对域名一键开启安全加速。 | 每次新增子域名并开启加速时,都需要<br>去相应的 DNS 解析服务商添加一次<br>CNAME 记录。 | 在域名已托管在腾讯云 DNSPod 内<br>且状态为已生效的情况下,选择该模<br>式经 EdgeOne 后台验证后,可直<br>接完成接入。 |
| 验证方式 | 需修改原有 NS 服务器至<br>EdgeOne 指定的地址。                       | 通过添加 DNS 记录或者文本验证的方<br>式验证主域名归属权。                    | 无需归属权校验。                                                                 |
| 优势   | 域名开启加速后,可直接解析出 A 记<br>录指向最近的 EdgeOne 边缘节<br>点。        | 域名开启加速后,通过 Cname 调度至<br>最近的 EdgeOne 边缘节点。            | 域名开启加速后,通过 Cname 调度<br>至最近的 EdgeOne 边缘节点。                                |

### NS 接入模式

- 1. 在选择接入模式中,选择 NS 接入。
- 2. (可选)在 NS 接入模式下,EdgeOne 将自动扫描当前站点域名下的所有 DNS 记录信息,您可以对扫描结果与原 DNS 解析记录结果进 行比对确认。
  - 如确认无误,可通过单击**一键导入**,将原 DNS 解析记录导入至 EdgeOne 。
  - 如 DNS 解析记录中存在部分缺失,您可以通过单击**添加记录**或**批量导入**来手动添加 DNS 记录。
- 3. 单击**下一步**,在 NS 接入模式下,您需要前往原域名注册服务商,将域名的 DNS 服务器地址修改为 EdgeOne 所提供的 DNS 服务器地址,操作步骤可参考:修改 DNS 服务器。

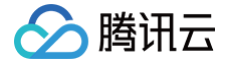

| <ul> <li>2 課業要按照下列步骤修改 DNS 服务器记录服务才能生效 7 解更多 2</li> <li>① 建议您在导入 DNS 记录之后再切除 DNS 服务器、避免原 DNS 解析服务中断、如果您在上一步要中设有导入 DNS 记<br/>来,可这样"首不切除"、后续意知完 DNS 记录再进行切除。</li> <li>2 新发现 DNS 服务器记录</li> <li>3 請登陆您的域名注册商网站,修改 DNS 服务器地址为:</li> <li>         「童童童童&amp;com 官         <ul> <li>             使次后点击完成开启 EdgeOne 安全加速服务。</li> <li>             的关注都将终生放牧場、DNS 服务器成力切换至 EdgeOne 时,系统将会通过邮件/图信/站内信通知意。         </li> </ul> </li> </ul> | <b>站点添加完,如何开始配置?</b><br>① 前往 域名整务 添加记录(这点子域名)<br>② 代理模式选择"开启代理", 一域开启七层加速<br>③ 开启加速后,可前往 安全防护 进行安全相关配置 |
|----------------------------------------------------------------------------------------------------|----------------------------------------------------------------------------------------------------|
| 全周中 上一步 留不切换                                                                                                    |                                                                                                    |
| z完成后,EdgeOne 将自动检测当前的 DNS 服务器地址,言                                                                                                    | 当 DNS 服务器已生效后,单击 <b>完成</b> ,即可完成站点添加。                                                                  |

### CNAME 接入模式

- 1. 在选择接入模式中,选择 CNAME 接入,单击下一步。
- 2. CNAME 模式接入时需要您验证当前站点的归属权,您可以通过 DNS 解析验证和文件验证两种方式来进行校验,校验方法请参见:站点/域 名归属权验证 。

| <ul> <li>         ・ 验证站点         ・ 及其子域名无需再验证         可直接接入         ・         如果您无法验证站点         ・         如果您无法验证站点         ・         如果您无法验证站点         ・         的归属权,可以选择"暂不验证",后续验证需要接入的子域         </li> </ul> | 正归属权,<br>战名即可。 | <ol> <li>前往 載名服务 添加记录(站点加速)</li> <li>代理模式选择"开启代理",一键开启七层加速</li> <li>牙启加速后,可前往 安全防护 进行安全相关配置</li> </ol> |  |
|----------------------------------------------------------------------------------------------------|----------------|----------------------------------------------------------------------------------------------------|--|
| DNS 解析验证 文件验证                                                                                                    |                |                                                                                                    |  |
| EdgeOne 通过解析指定的 DNS 记录未验证您的贴点归属权<br>1. 请在您的域名解析服务商处给该站点(                                                                                                    |                |                                                                                                    |  |
| 生机记录 edgeonerectaim Fi<br>记录失型 TXT<br>记录信 reclaim-hij2v678nyft Fi                                                                                                    |                |                                                                                                    |  |
| <ol> <li>等到TXT解析生效,一般需要5-10分钟。如果长时间未生效,请您联系域名解析服务商进行确认</li> <li>点击下方的"验证"按钮开始验证</li> </ol>                                                                                                    |                |                                                                                                    |  |
| 验证                                                                                                    |                |                                                                                                    |  |

DNSPod 托管接入

### 🔗 腾讯云

() 说明:

使用该模式接入的前提是您当前的域名已托管在腾讯云 DNSPod 内并且为已生效状态。

- 1. 在选择接入模式中,选择 DNSPod 托管接入,单击完成。
- 2. 首次使用该模式接入时,将会弹窗提示需要授权使用 TEO\_QCSLinkedRoleInDnspodAccessEO 相关服务角色权限,单击**同意授权**, 授权通过后,即可完成站点接入。

### 步骤四:添加加速域名

### () 说明:

添加域名后,如果您的源站类型为 IP/域名,回源 HOST 默认为加速域名,如果您的回源 Host 需要指定域名,可参考 修改回源 HOST 进行配置。如果您的源站为对象存储源站,回源 HOST 默认为对象存储源站域名。

- 1. 单击左侧菜单栏的**站点列表**,选择所添加的**站点**,进入站点详情管理。
- 2. 单击域名服务 > 域名管理 进入域名管理详情页,单击添加域名,新增加速域名。
- 3. 填写需添加的加速域名以及对应的源站信息,配置完成后单击**下一步。**

| 添加域名                                                                                                    | ×                                                                                                    |
|----------------------------------------------------------------------------------------------------|----------------------------------------------------------------------------------------------------|
| <ol> <li>域名配式</li> <li>加速域名</li> <li>源站类型</li> <li>源站 IP/域名</li> <li>IPv6 访问</li> <li>回源协议</li> <li>回源端口</li> </ol> | 工       2       推荐配置(可选) > 3       配置 CNAME         ● IP/域名       对象存储源站 ● 页站组 ● 页载均衡 ● 云点插       域名配置指引         ③ IP/域名       对象存储源站 ● 页载均衡 ● 云点插       @         · IP/域名       开启 ● 关闭       三接将主域名       ● 支         · 资循站点配置:关闭 ● 开启 ● 关闭       · 新名··································· |
|                                                                                                    | 取消                                                                                                    |
| 配置项                                                                                                    | 说明                                                                                                    |
| 加速域名                                                                                                    | 用于提供给客户端访问的域名,填写域名对应的主机记录值即可,支持泛域名接入,如果需要接入主域名,请直接填写@即可。<br>列。<br>例如:需要加速网站为 www.example.com ,这里填写为 www 即可。                                                                                                    |
| 源站配置                                                                                                    | 源站为客户端发起请求时,最终访问的资源地址,可选 IP/域名、对象存储源站、源站组三种方式:<br>• IP/域名:用于接入单个源站,可填写单个 IP 或单个域名作为源站                                                                                                    |

|         | <ul> <li>对象存储源站:用于添加添加腾讯云 COS 和兼容 AWS S3 鉴权的对象存储桶作为源站。如果存储桶为公有读写访问,您也可以直接使用 IP/域名的源站类型接入。</li> <li>源站组:如果源站为多个 IP,可通过配置源站组的方式添加。</li> <li>云点播:云点播中授权的存储桶,分发范围可选择应用内所有文件或指定存储桶的文件生效</li> <li>负载均衡:主动探测源站时延和健康状况,配置智能流量调度策略,提供更安全快捷的流量分发服务。</li> <li>例如:已有一个使用腾讯云服务器搭建的跨境电商网站,该服务器的 IP 地址: 10.1.1.1 。配置源站时,源站配置选择为 IP/域名,填写该服务器地址即可。</li> </ul>                                                                                                    |
|---------|----------------------------------------------------------------------------------------------------|
|         | <ul> <li>▲ 注意:         <ol> <li>建议您的源站根据加速区域配置相同地域的源站,例如,加速区域为中国大陆可用区,请配置为境内源站回源,如果源站位于全球可用区(不含中国大陆),由于回源存在跨境访问,将无法为您保障回源效果。如果您需要加速中国大陆客户的访问,且源站在全球可用区(不含中国大陆),可以参考 跨地域安全加速(海外站点)。</li> <li>如果您的加速区域为全球可用区,可以在规则引擎中,添加相应的规则,匹配条件选择客户端地理位置,操作选择修改源站,根据不同区域回源到不同的源站内,以保障回源效果。</li> <li>如果您的源站类型为 IP/域名,回源 HOST 默认为加速域名,如果您的回源 Host 需要指定域名,可参考 修改回源 HOST 进行配置。如果您的源站为对象存储源站,回源 HOST 默认为对象存储源站域名。</li> <li>源站地址不可以填写为已接入至 EdgeOne 且源站指向当前域名的加速域名,否则可能造成循环解析,无法正常回源。</li> </ol></li></ul> |
| IPv6 访问 | 选择是否启用支持使用 IPv6 访问,可参考文档: IPv6 访问 。默认为遵循站点配置。                                                                                                    |
| 回源协议    | 选择您源站支持的访问协议,默认为协议跟随,可选:<br>• 协议跟随:回源时所使用协议与用户访问请求协议相同。<br>• HTTP:回源时使用 HTTP 协议。<br>• HTTPS:回源时使用 HTTPS 协议。                                                                                                    |
| 回源端口    | 指定回源时使用的端口,请确保您的源站指定端口是可连通的,默认 HTTP 回源使用 80 端口,HTTPS 回源使用 443 端<br>口。                                                                                                    |

- 4. (可选)在添加域名时,EdgeOne 根据各个常见业务场景,为您提供了推荐配置,以保证您的业务更安全顺畅运行,您可以根据业务场景选择对 应的推荐配置,单击**下一步**下发配置,或者直接单击**跳过**,不下发任何配置,进入下一步。
- 5. 域名创建完成后,EdgeOne 将为该域名分配一个 CNAME 地址,您需要完成配置 CNAME 才能使该域名的安全加速生效。配置方式请参考: 修改 CNAME 解析 。

#### () 说明:

- 在切换接入方式前,建议您也可以参考验证业务访问来验证当前域名配置是否正确。
- 如需配置域名 HTTPS 证书,可在域名部署完成后,参考部署/更新 SSL 托管证书至 EdgeOne 域名进行配置。

### 步骤五:访问测试,完成接入

您可以通过以下步骤来验证是否已接入 EdgeOne。根据您所选择接入模式不同,访问测试的验证方式也会有所区别,请根据 步骤三 内所选择的不同 接入模式来进行访问测试验证。

NS 接入模式

NS 接入模式下,针对已开启加速的域名,客户端访问时,EdgeOne 将自动调度至最近的边缘节点中,您可以通过访问验证当前所分配的服务 节点是否为 EdgeOne IP 来进行验证。

1. 测试获取当前访问节点 IP,可通过以下方式手动获取。

Windows

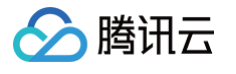

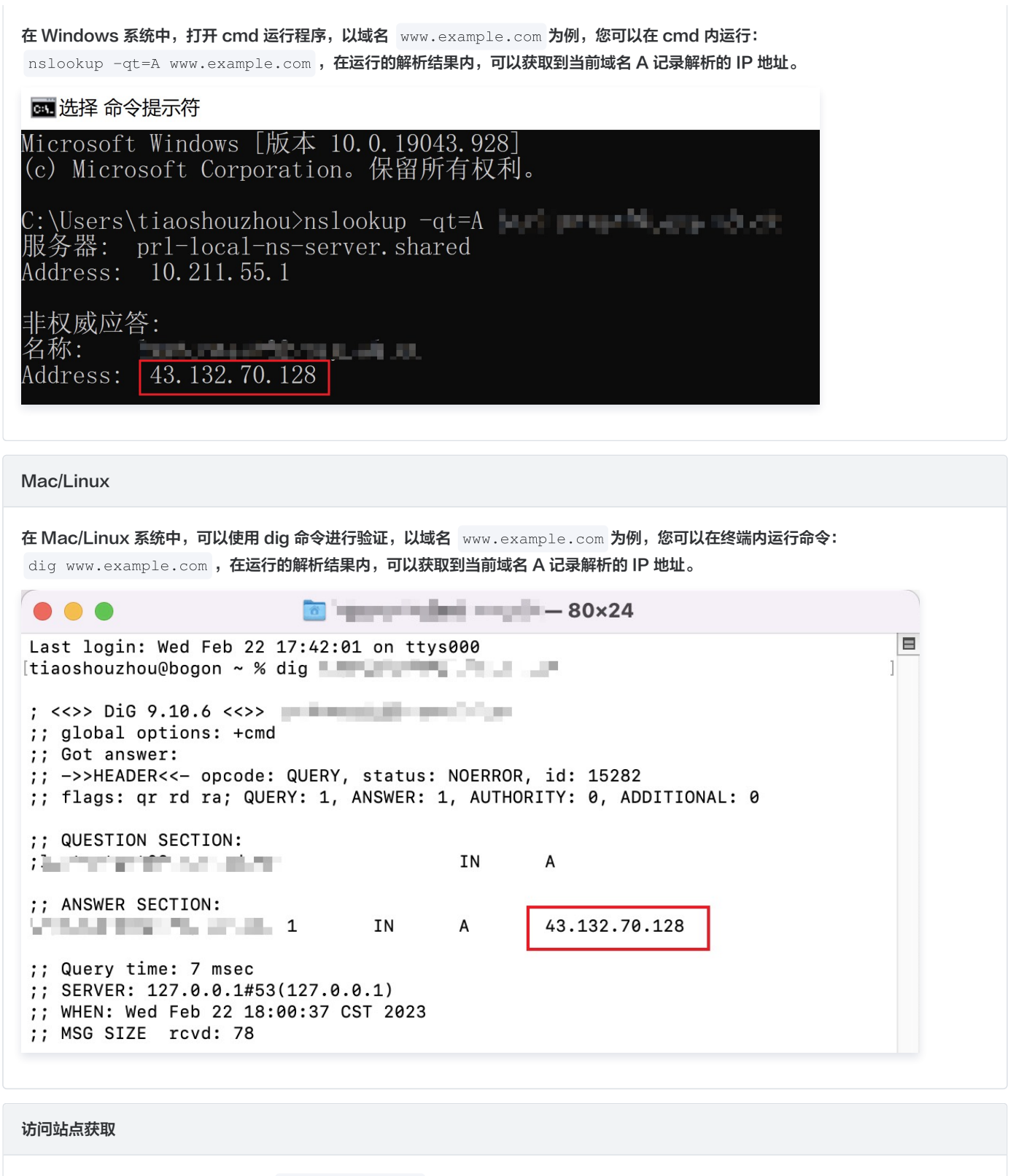

您也可以通过访问当前站点,例如: www.example.com ,访问该站点时,在浏览器内按 F12 打开开发者工具。单击任意的**请求记录**,可 以查看该请求指向的 IP 地址。

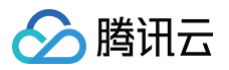

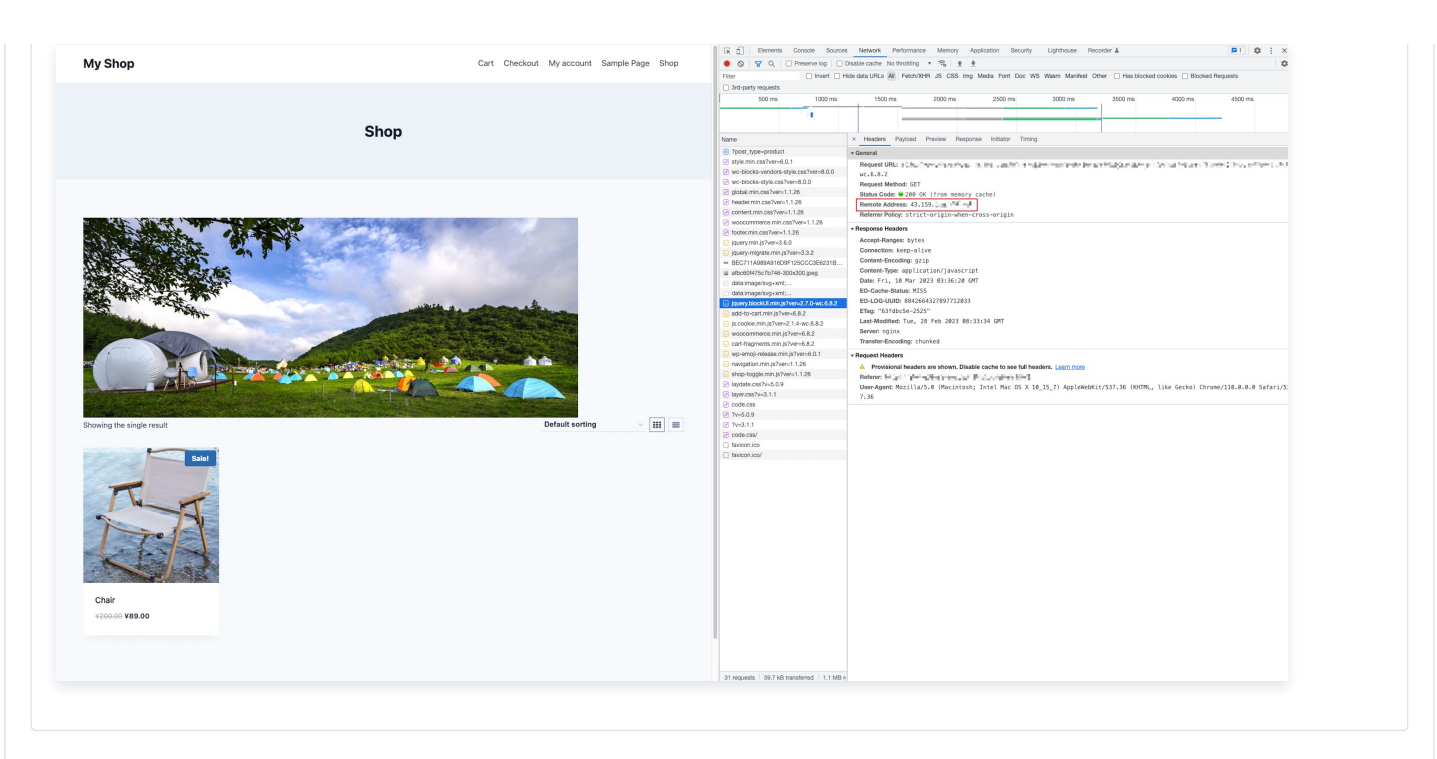

2. 在 IP 归属查询 页面,输入当前获取到的域名解析 IP 地址,查询该 IP 是否属于 EdgeOne,如果是,则当前加速解析已切换至 EdgeOne 内服务。

| IP 43.132.70.128<br>请输入票要查询的 IP, 一行一个, 单 | 次查询最多支持 100 个 IP, 支持 IPv6 |                       |
|------------------------------------------|---------------------------|-----------------------|
| 宣询结果                                     |                           | 1                     |
| IP                                       | 是否为EdgeOne IP             | 归属地                   |
| 43.132.70.128                            | 是                         | 日本Tokyo 腾讯网络          |
| 共 1 条                                    |                           | н « 1 /1 <u>щ</u> » н |

#### CNAME 接入模式

完成 CNAME 配置后,平台将自动检测当前 CNAME 状态是否已生效,如果在域名管理列表的状态一栏显示当前CNAME已生效,则当前域名 已正确配置并开启加速。

| 添加域名 快速添加  | 批量删除 |       |          |             | 输入加速域名/源                          | 站类型/源站地址 | Q Ø <u>+</u>  |
|------------|------|-------|----------|-------------|-----------------------------------|----------|---------------|
| 加速域名       | 拓展服务 | 源站类型  | 源站配置     | 状态          | CNAME                             | HTTPS 证书 | 操作            |
| 1 March 19 | 0    | IP/域名 | 2.46     | ● 已生效       | $(a,b) \in \{a,b\} \in \{a,b\}$   | 未配置 编辑   | 编辑停用删除        |
|            | ♡⊕   | IP/域名 | Alt res. | ① 请配置 CNAME | $\mathcal{A} = \{0,1,2,\dots,n\}$ | 未配置 编辑   | 编辑停用删除        |
| 共 2 条      |      |       |          |             |                                   | 10 ▼ 条/页 | H 4 1 /1页 ► H |

如果您已正确配置 CNAME,当前状态仍显示未生效,也可能是域名解析服务商的 CNAME 解析生效延迟,您也可以通过以下方式手动验证。

Windows

在 Windows 系统中,打开 cmd 运行程序,以域名 www.example.com 为例,您可以在 cmd 内运行:

nslookup -qt=cname www.example.com ,根据运行的解析结果内,可以查看该域名的 CNAME 信息。若CNAME结果为 EdgeOne 平台内分配的 CNAME 地址,即已切换至 EdgeOne 加速。

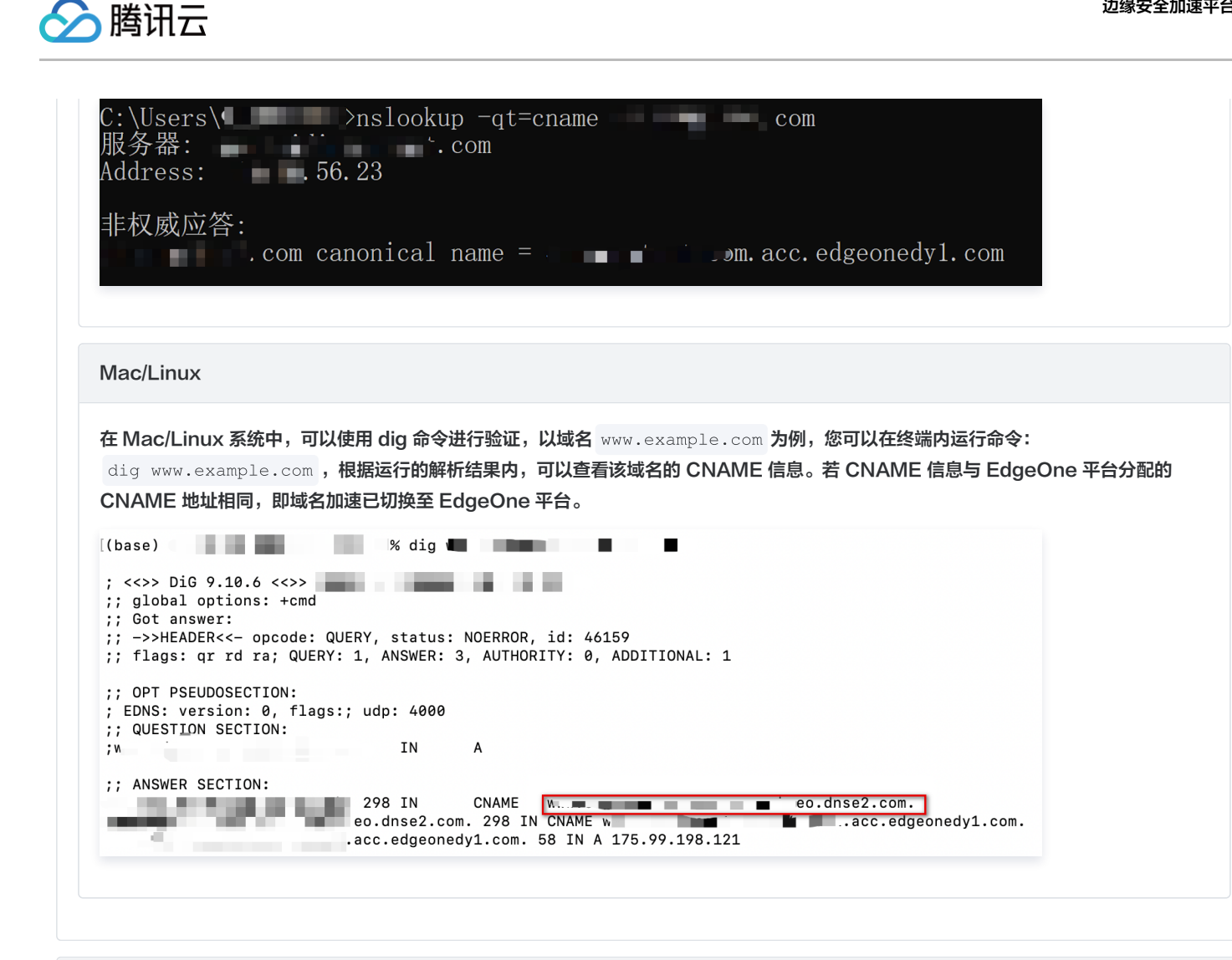

#### DNSPod 托管接入模式

完成 CNAME 配置后,平台将自动检测当前 CNAME 状态是否已生效,如果在域名管理列表的状态一栏显示当前 CNAME 已生效,则当前域 名已正确配置并开启加速。

| higi Baryak |           |                                | <ul> <li>请添加 CNAME</li> <li>一號添加</li> </ul> | $(1-\alpha_1) = (1-\alpha_2) + (1-\alpha_3) = (1-\alpha_3) + (1-\alpha_3) = (1-\alpha_3) + (1-\alpha_3) + (1-\alpha$ | 未配置 編辑 | 编辑停用删除 |
|-------------|-----------|--------------------------------|---------------------------------------------|----------------------------------------------------------------------------------------------------|--------|--------|
|             | ♥ ⊕ □P/域名 | $\mathcal{O}_{\mathrm{train}}$ | ✓ 已生效                                       | (1,1,2,2,2,2,2,2,2,2,2,2,2,2,2,2,2,2,2,2                                                                                                    | 未配置 编辑 | 编辑停用删除 |

如果您已正确配置 CNAME,当前状态仍显示未生效,也可能是域名解析服务商的 CNAME 解析生效延迟,您也可以通过以下方式手动验证。

| Windows                                                                                                    |
|----------------------------------------------------------------------------------------------------|
| 在 Windows 系统中,打开 cmd 运行程序,以域名 www.example.com 为例,您可以在 cmd 内运行:<br>nslookup -qt=cname www.example.com ,根据运行的解析结果内,可以查看该域名的 CNAME 信息。若 CNAME 结果为<br>EdgeOne 内分配的 CNAME 地址,即已切换至 EdgeOne 加速。 |
| C:\Users\>nslookup -qt=cname com<br>服务器:com<br>Address:56.23                                                                                                    |
| 非权威应答:<br>.com canonical name =m.acc.edgeonedy1.com                                                                                                    |
|                                                                                                    |

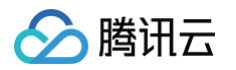

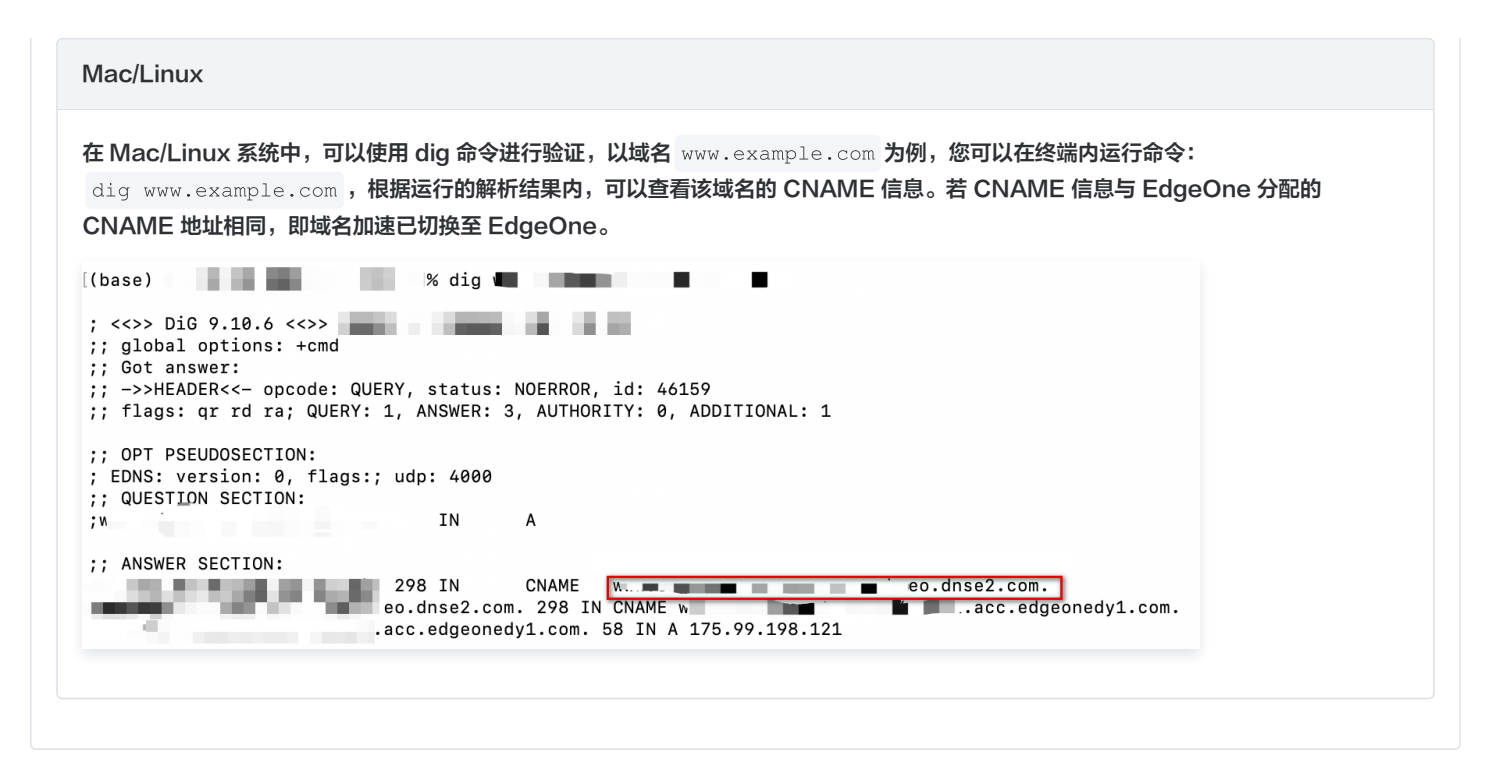

### 了解更多

- 了解 EdgeOne 产品
- 了解规则引擎能力
- 了解边缘函数能力

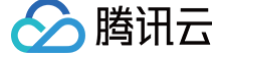

### 快速启用四层代理服务

最近更新时间: 2025-04-14 11:30:32

EdgeOne 基于腾讯边缘计算节点提供了覆盖域名解析、动静态智能加速、四层代理、边缘函数等广泛的安全加速解决方案。当您只需要有选择地启用 部分功能如 四层代理 TCP/UDP 安全加速时,EdgeOne 提供了无域名接入方式,可以在不接入站点域名的情况下,快速启用相关服务。

本文将引导您通过无域名接入功能,快速接入 EdgeOne 启用四层代理服务。

### 使用场景

某企业提供了一款用于远程办公的应用。该应用支持语音聊天、视频会议、实时评论等在线服务,保证消息的实时触达和流畅传输是此类互动场景的必 要能力;同时此应用也支持电子邮件、文件传输等功能,对数据传输的可靠性和完整性有较高的要求。

因此,该企业希望启用 EdgeOne 四层代理 TCP/UDP 安全加速功能,以降低服务访问的延迟,保证连接的稳定性和可靠性。但不需要对业务域名开 启域名解析、七层安全加速等功能。为便于该企业使用四层代理服务,EdgeOne 提供了无域名接入功能,无需使用域名来创建站点,即可快速启用四 层代理 TCP/UDP 安全加速功能。

### 操作步骤

为快速启用四层代理服务,您可以参考以下步骤,在不准备站点域名的情况下,使用无域名接入功能快速接入 EdgeOne。

 说明: 接入前,您需要 注册腾讯云账号,并完成实名认证,有关实名认证的介绍请参见 实名认证基本介绍。

### 步骤一:新建无域名接入站点

- 1. 登录 边缘安全加速平台 EO 控制台。
- 2. 首次登录控制台时,您需要添加一个可用站点,单击添加站点。

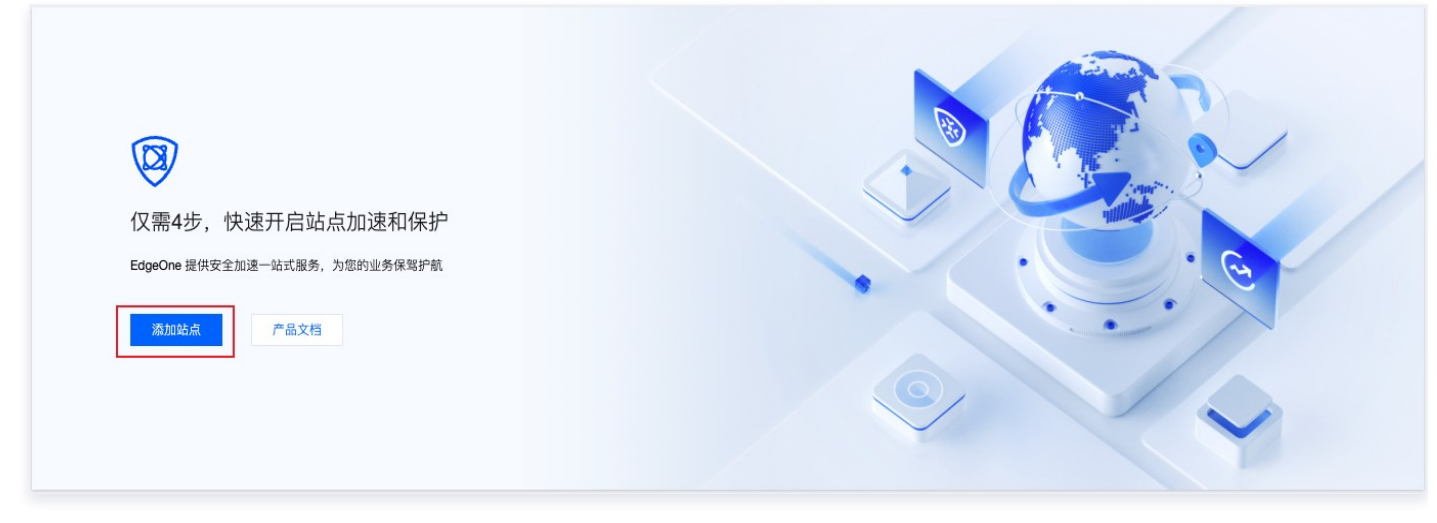

3. 在输入站点页,单击无域名接入,切换为无域名接入模式。

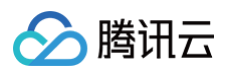

| ← 添加站点 | <ul> <li>(2) 选择</li> </ul>                  | 套餐 ③ 选择加速区域与接入模式                                                            | ④ 归属权验证/修改 DNS 服务器 |
|--------|---------------------------------------------|-----------------------------------------------------------------------------|--------------------|
|        | <b>请输入您的站点</b><br>请输入您的站点<br>标签 (选项) ① + 添加 | な 无域名接入<br>需要帮助<br>・ 如何添加第一个站点?<br>・ NS 接入和 CNAME 接入的区别?<br>・ 什么时候需要进行站点验证? |                    |
|        | 下一步                                         |                                                                             |                    |

4. EdgeOne 将为您生成一个默认站点,用于管理无域名接入服务;单击下一步。

### 步骤二:选择套餐

该步骤需要选择适合您的套餐规格,以便平台为您分配对应的服务资源。标准版套餐不支持 TCP/UDP 应用防护和加速,如果您需要通过无域名接入,使用 TCP/UDP 应用防护和加速,请选择**企业版**套餐。您可以通过**选购新套餐**和**绑定至已有套餐**两种方式进行选择:

### 选购新套餐

1. 进入选择套餐时,默认为选购新套餐页面,选择适合您的套餐,您可以查看 套餐选项对比 来查看不同版本套餐之间的区别。

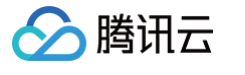

|                                                                                  |                                                                      |                                                                          |                                                                     |                                                   | 兄殃甚發 甚發详细                       |
|----------------------------------------------------------------------------------|----------------------------------------------------------------------|--------------------------------------------------------------------------|---------------------------------------------------------------------|---------------------------------------------------|---------------------------------|
| ● 3.5 (1) (1) (1) (1) (1) (1) (1) (1) (1) (1)                                    | 新<br>3年                                                              |                                                                          |                                                                     |                                                   |                                 |
| 个人版                                                                              | ☆ 基础版                                                                | ٠                                                                        | 标准版 高性价比                                                            | 企业版                                               |                                 |
| ¥ 10-1/8                                                                         | ¥ 308/                                                               | B                                                                        | ¥ <b>10</b> 00/B                                                    | 联系商务                                              |                                 |
| +                                                                                | + ===/                                                               |                                                                          | + 1/3                                                               |                                                   |                                 |
| 适用于个人业务和小型网站社区                                                                   | 适用于中小型                                                               | 官网和商城等专业网站                                                               | 适用于中大型政企和电商等专                                                       | 业平台 适用于大型金融                                       | 、电商、游戏等专业定制需求                   |
| 1 个 站点<br>50 GB/月 加速流量                                                           | 1 个 站点<br>500 GB/月 加                                                 | D速流量                                                                     | 1 个 站点<br>3 TB/月 加速流量                                               | 可定制 站点<br>按量付费 加速》                                | 5量                              |
| 300 万次/月 加速请求                                                                    | 2000 万次/月                                                            | 加速请求                                                                     | 5000 万次/月 加速请求                                                      | 按量付费加速调                                           | 「求                              |
| • 高级安全防护能力全面覆盖                                                                   |                                                                      |                                                                          |                                                                     |                                                   |                                 |
| 适用于:中小型官网动静态访问加速、中小型                                                             | 商城交易加速和安全防护、登录                                                       | 系统安全防护                                                                   |                                                                     |                                                   |                                 |
|                                                                                  |                                                                      |                                                                          |                                                                     |                                                   |                                 |
|                                                                                  |                                                                      | ᅙ 安全防护:基础 WAF 防                                                          | 护                                                                   |                                                   |                                 |
| 🗲 7层动静态加速                                                                        | 就近接入节点                                                               | 含个人版全部能力                                                                 | 安全访问                                                                | ◎ 可观测性                                            |                                 |
| ▲ 藤本市の八仙                                                                         |                                                                      | ✔ Web 防护 - 精准匹配策略                                                        |                                                                     | ✓ 性能监控                                            |                                 |
| ▼ 静心内容分友                                                                         |                                                                      | ✔ Web防护 - 自定义页面                                                          |                                                                     | ✔ 62 天数据分析                                        |                                 |
| ▼                                                                                |                                                                      | ✔ 精准 CC 攻击防护                                                             |                                                                     | ✔ 7天内安全事件                                         |                                 |
|                                                                                  |                                                                      | ✓ OWASP Top10 托管规则集                                                      |                                                                     |                                                   |                                 |
|                                                                                  |                                                                      |                                                                          |                                                                     |                                                   |                                 |
|                                                                                  |                                                                      |                                                                          |                                                                     |                                                   |                                 |
| <sup>朋胺月自动续费</sup>                                                               | <sup>阅读并同意《边缘安全加速平台</sup><br>下方的边缘安全加<br>系加在 <b>站点列表</b> 下           | <sup>服务协议)和(退款规则)</sup> 区<br>口速平台 EO 服务协议,<br>,您可以通过该页面管理                | 单击 <b>下一步</b> 。<br>所有创建的站点和7                                        | <sup>选购</sup> 基础版 <sup>费用</sup> 二十二<br>6. 成名接入服务。 | <del>,</del> <b>下−</b> 步 上−步    |
| <sup>朋披月自动续责</sup> 》续费9.5折    我已<br>人好套餐后,勾选并同意<br>建的无域名接入服务,会浇<br>题表            | <sup>阅读并同意《边缘安全加速平台</sup><br>下方的 边缘安全加<br>添加在 <b>站点列表下</b>           | <sup>服务协议)和(退款规则)</sup> 已<br>口速平台 EO 服务协议,<br>,您可以通过该页面管理                | 单击 <b>下一步</b> 。<br>所有创建的站点和 <del>;</del>                            | 选购基础版 费用 🚬                                        | <b>₹ <u></u>∑-#</b>             |
| 朋按月自动续费 ▶ 续费9.5折 □ 我已<br>人好套餐后,勾选并同意了<br>建的无域名接入服务,会深<br>和残                      | <sup>阅读并同意《边缘安全加速平台</sup><br>下方的边缘安全加<br>系加在 <b>站点列表下</b>            | <sup>服务协议)和《退款规则》</sup> 已<br>]速平台 EO 服务协议,」<br>,您可以通过该页面管理               | 单击 <b>下一步</b> 。<br>所有创建的站点和7                                        | 选购 基础版 费用 二十二<br>无域名接入服务。                         | <b>₹ <u>۲</u>-# <u>1</u>-#</b>  |
| #按月自动续费 <mark>▶ 续费9.5折</mark> ① 我已<br>人好套餐后,勾选并同意<br>】<br>建的无域名接入服务,会深<br>和<br>表 | 测读并同意《边缘安全加速平台<br>下方的边缘安全加<br>添加在站点列表下 個次方式 ₹                        | 服务协议》和《退款规则》 I2<br>印速平台 EO 服务协议,<br>, 您可以通过该页面管理                         | 单击下一步。<br>所有创建的站点和5                                                 | 透购 基础版 费用                                         | 元 下一步 上一步 回牛曜分隔 Q 操作            |
| Bitk月自动续费 ▲ 续费9.5折 ① 我已<br>人好套餐后,勾选并同意<br>包的无域名接入服务,会说<br>闭表                     | 间读并同意《边缘安全加速平台<br>下方的 边缘安全加<br>添加在 <b>站点列表下</b><br><sup>進入方式 +</sup> | 服务协议》和《退款规则》 2<br>口速平台 EO 服务协议,<br>, 您可以通过该页面管理<br><sup>服务区端 ‡</sup> 生效3 | 单击下一步。<br>所有创建的站点和5<br><sup>(3 2</sup> 2∰(12)<br>3月 <b>2</b> 2∰(12) | 透胸 基础版 费用                                         | 元 下一步 上一步 回车键分隔 Q 操作 備用 副除 更多 ▼ |

### 绑定至已有套餐

1. 如果您当前已购买套餐,您可以单击上方的**绑定至已有套餐**,切换至绑定套餐页面,选择已购套餐绑定。

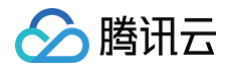

| 套餐信息 ▼                         | 已绑定站点                           | 套餐用量使用情况                                                     |                                                                                                    | 套餐能力                                                                                                    | 套餐时间                                |
|--------------------------------|---------------------------------|--------------------------------------------------------------|----------------------------------------------------------------------------------------------------|----------------------------------------------------------------------------------------------------|-------------------------------------|
| ☆ 企业版<br>4 / 10 站点用量<br>+ 增购配额 | AND TAK                         | 内容加速流量<br>智能加速流量<br>四层加速流量<br>独立防护流量<br>中国大陆网络优化流量<br>安全加速请求 | 5 (graph)<br>(3,5*<br>(3,5*<br>(3,5*)<br>(3,5*)<br>(3,5*)                                                                                                    | Web 防护精准匹配弹路: 200 条<br>速率限制规则: 50 条<br>四层独立 DDoS 防护实例: 0 个<br>四层代理加速实例: 0 个<br>站点 DDoS 防护规格: 平台默认防护全球可用区(不<br>含中国大格)<br>站点 DDoS 防护规格: 平台默认防护中国大陆可用区                                 | 购买于:2025-02-28 17:50:00<br>有效期:长期有效 |
| ▲ 企业版<br>2 / 10 站点用量<br>+ 增购配额 | ning a<br>Marina Seriet         | 内容加速流量<br>智能加速流量<br>四层加速流量<br>独立防护流量<br>中国大陆网络优化流量<br>安全加速请求 | Les physics<br>Colors<br>Colors<br>Colo | Web 防护精准匹配策略: 200 条<br>速率限制规则: 50 条<br>四层独立 DDoS 防护实例: 0 个<br>四层代理加速实例: 0 个<br>站点 DDoS 防护规格: 平台默认防护全球可用区(不<br>含中国大陆)<br>站点 DDoS 防护规格: 平台默认防护中国大陆可用区                                 | 购买于:2025-02-28 17:50:00<br>有效期:长期有效 |
| ★ 企业版<br>2 / 10 站点用量<br>+ 增购配额 | lying), stirmen<br>Mittaria     | 内容加速流量<br>智能加速流量<br>四层加速流量<br>独立防护流量<br>中国大陆网络优化流量<br>安全加速请求 | 2003<br>1014<br>1015<br>1015<br>1017<br>1017<br>1017<br>1017<br>1017<br>1017                                                                                                    | Web 防护精准匹配策略: 200 条<br>速率限制规则: 50 条<br>四层独立 DDoS 防护实例: 0 个<br>四层代理加速实例: 0 个<br>站点 DDoS 防护规格: 平台默认防护全球可用区 (不<br>含中国大陆)<br>站点 DDoS 防护规格: 平台默认防护中国大陆可用区                                | 购买于:2024-12-24 17:45:00<br>有效期:长期有效 |
| ☆ 企业版<br>2 / 10 站点用量<br>+ 増购配额 | <del></del>                     | 內容加速流量<br>智能加速流量<br>四层加速流量<br>独立防护流量<br>中国大陆网络优化流量<br>安全加速请求 | 7.1.7<br>10,4<br>10,4<br>10,4<br>10,1<br>10,1<br>10,1<br>10,1<br>10,1                                                                                                    | Web 防护精准匹配策略: 200 条           速率限制规则: 50 条           四层独立 DDoS 防护实例: 0 个           四层代理加速实例: 0 个           站点 DDoS 防护规格: 平台默认防护全球可用区 (不含中国大陆)           站点 DDoS 防护规格: 平台默认防护中国大陆可用区 | 购买于:2024-10-17 22:15:00<br>有效期:长期有效 |
|                                |                                 | 内容加速流量                                                       | 564                                                                                                    | Web 防护精准匹配策略: 200 条                                                                                                    |                                     |
| 3阅读并同意 <b>《边缘安全加速平台服务</b>      | 协议》和《退款规则》 🗹                    |                                                              |                                                                                                    |                                                                                                    | 下一步上一步                              |
| 择套餐后,勾选并同,<br>建的无域名接入服务。       | 意下方的 边缘安全<br>。会添加在 <b>站点列</b> 到 | 加速平台 EO 服务协                                                  | 议,单击 <b>下一步</b> 。<br>面管理所有创建的                                                                                                    | 站占和无域名接入服务。                                                                                                    |                                     |

| + 新福姆派                            |        |         |                        | № 多个天诞子用竖线""分隔, | 多小过源标金用凹半硬分隔 |
|-----------------------------------|--------|---------|------------------------|-----------------|--------------|
| 站点                                | 接入方式 🕏 | 服务区域 \$ | 生效状态 💲 套餐信息            | 标签              | 操作           |
| nodomainaccess-0<br>站点ID: zone-2h |        |         | ○ 已启用 <sup>1</sup> 企业版 | / edgeone-2     | 停用 删除 更多 ▼   |

### 步骤三: 启用四层代理

完成无域名接入站点的创建后,便可使用 EdgeOne 为无域名接入场景提供的加速以及安全防护功能。您可以在**四层代理**页面下,开启 TCP/UDP 协 议加速及安全防护的相关功能,详情请参见 新建四层代理实例 。

### 补充信息

### 设置站点域名,启用更多安全加速功能

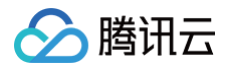

如果在使用过程中,您的无域名站点,需要绑定站点域名以使用更多安全加速功能,可以在域名管理页面,单击**设置站点域名**,使用 NS/CNAME 模 式接入 EdgeOne。

在 NS/CNAME 接入模式下,您需要使用域名来创建站点,假设您的域名为 example.com,您需要创建一个 example.com 的站点,通过 NS 或者 CNAME 接入使用 EdgeOne 更多服务。详情请参见 从零开始快速接入 EdgeOne 选择加速区域和接入模式,完成站点接入。

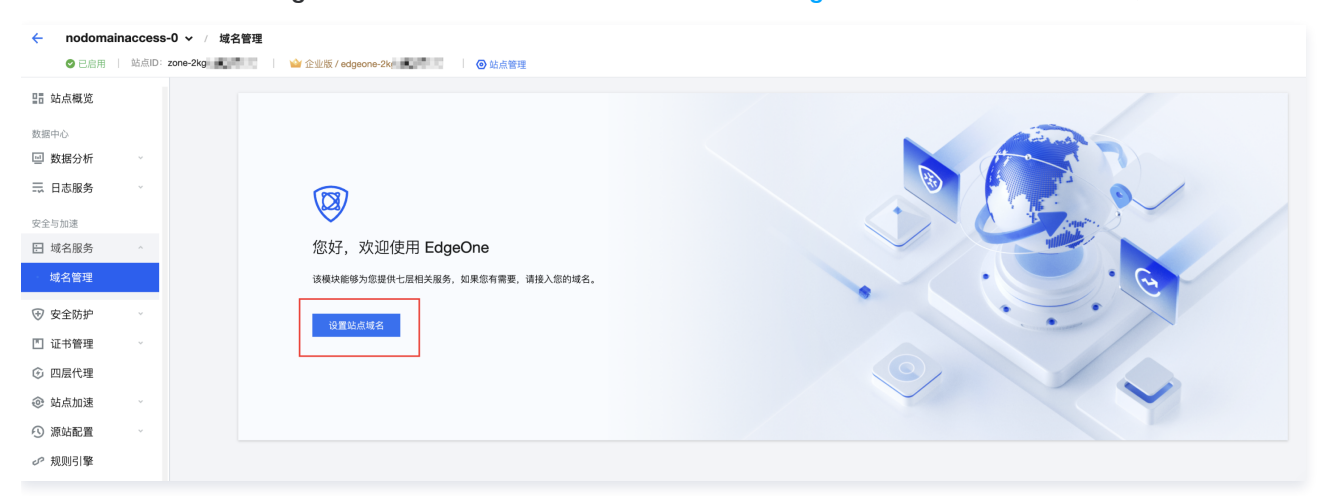

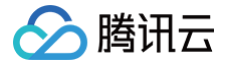

### 通过 Pages 快速部署网站

最近更新时间: 2025-06-10 11:33:52

本文将引导您如何通过 Pages 快速创建并部署网站,帮助您快速上手了解如何使用 Pages 服务。

Pages 是基于 Tencent EdgeOne 基础设施打造的前端开发和部署平台,专为现代 Web 开发设计,帮助开发者快速构建、部署静态站点和无服务 器应用。通过集成边缘函数能力,实现高效的内容交付和动态功能扩展,支持全球用户的快速访问。

### 步骤一:选择创建方式

确认完成以上准备工作后,即可开始接入至 EdgeOne。

- 1. 登录 边缘安全加速平台 EO 控制台。
- 2. 根据以下不同的情况下选择创建 Pages 项目的方式。

#### 首次登录控制台

如果您是首次登录控制台,或者当前在 EdgeOne 内没有任何资源,则会进入场景选择大厅,在此界面内,鼠标移动至**创建项目**,可选通过"导 入 Git 仓库"、"从模板开始"或"直接上传"三种方式来创建项目。

| 欢迎使用 EdgeOne,为                                         | ]您提供极速、安结                         | 全、高效的网络体验                                                                                                  |  |
|--------------------------------------------------------|-----------------------------------|----------------------------------------------------------------------------------------------------|--|
| 送<br>提升网站/APP速度及安全性<br>支持多场景网络安全加速,面向全球用户提供极速且安全的访问体验。 | 通过 Page<br>(⑦需关联代码仓)<br>全球节点, 畅享; | es 快速部署网站<br><sup>实</sup> 或使用模板,即可"无服务器"快速部署静态网站至 EO<br>安全加速。                                              |  |
| 添加站点 → 查看文档                                            |                                   | 通过导入 Git 仓库创建     从您的 Git 提供商添加一个仓库                                                                        |  |
|                                                        | 不清楚如何选择? 了解更多                     | <ul> <li>□ 通过模板创建         使用 Pages 预制模板快速创建     </li> <li>□ 通过上传文件创建         上传项目资产 一幅积要站点     </li> </ul> |  |

#### 已有其他类型资源后创建项目

如果您当前是首次创建 Pages 项目,但是已有其他资源,可通过点击最上方的 Pages Tab,切换后在该 Tab 下选择创建 Pages 项目的方 式。

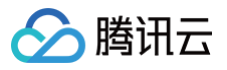

| 项目 KV 存储 API Toker                                                |                                   |                               | 읍 使                          | 用文档 🛛 🔡 开发者沟通 |
|-------------------------------------------------------------------|-----------------------------------|-------------------------------|------------------------------|---------------|
|                                                                   |                                   | 創建施約第一个项目                     |                              |               |
|                                                                   |                                   |                               |                              |               |
| <b>ラン</b><br>(1)<br>(1)<br>(1)<br>(1)<br>(1)<br>(1)<br>(1)<br>(1) | <b>、Git 仓库</b><br>的 Git 提供商添加一个仓库 | □吕 从模板开始<br>使用 Pages 预置模板快速开始 | <b>直接上传</b><br>上传项目资产,一键部署站点 |               |
|                                                                   |                                   |                               |                              |               |
|                                                                   |                                   |                               |                              |               |

| 创建方式          | 说明                                                                                                    |
|---------------|----------------------------------------------------------------------------------------------------|
| 通过导入 Git 仓库创建 | 需关联至 Git 仓库提供商,从 Git 仓库内导入代码创建网站。                                                                                    |
| 通过模板创建        | 可选从 EdgeOne 预制的模板快速创建一个网站。                                                                                           |
| 通过上传文件创建      | 可自行上传当前的项目代码到 EdgeOne,根据上传的代码内容来部署站点。<br><b>注意:如果您选择上传文件的方式,则当前项目无法切换到 Git 集成。您必须创建一个具有 Git 集成的新项目<br/>才能使用自动部署。</b> |

### 步骤二: 连接 Git 仓库

```
    说明:
如果选择的创建方式是"直接上传",可忽略这一步,直接跳转至第三步。
```

选择"通过导入 Git 仓库创建"或者"通过模板创建"时,要求您关联当前的 Git 提供商,当前已支持 Github,Gitee 等 Git 提供商的接入,下面 以 Github 的接入方式为例:

1. 在控制台页面,点击"Github"以链接您的仓库。

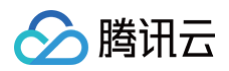

| ←  导入 Git | t 仓库                |
|-----------|---------------------|
|           |                     |
|           |                     |
|           |                     |
|           | 请先选择 Git 平台来导入已有的仓库 |
|           | Github Gitee        |
|           |                     |
|           |                     |

2. 授予 EdgeOne 访问您仓库的权限,点击 Authorize EO Pages。

| EOF | Pages by Tencent EdgeOne would like permission                                                                | n to: |
|-----|----------------------------------------------------------------------------------------------------|-------|
|     | <ul> <li>Verify your GitHub identity (5</li></ul>                                                             |       |
|     | Learn more about EO Pages Cancel Authorize EO Pages Authorizing will redirect to https://connect.edgeone.site |       |
|     | Not owned or<br>operated by GitHub     Oreated     Teated     GitHub users     GitHub users                   |       |

3.选择您要部署的仓库或授权所有仓库,点击 Install。

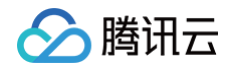

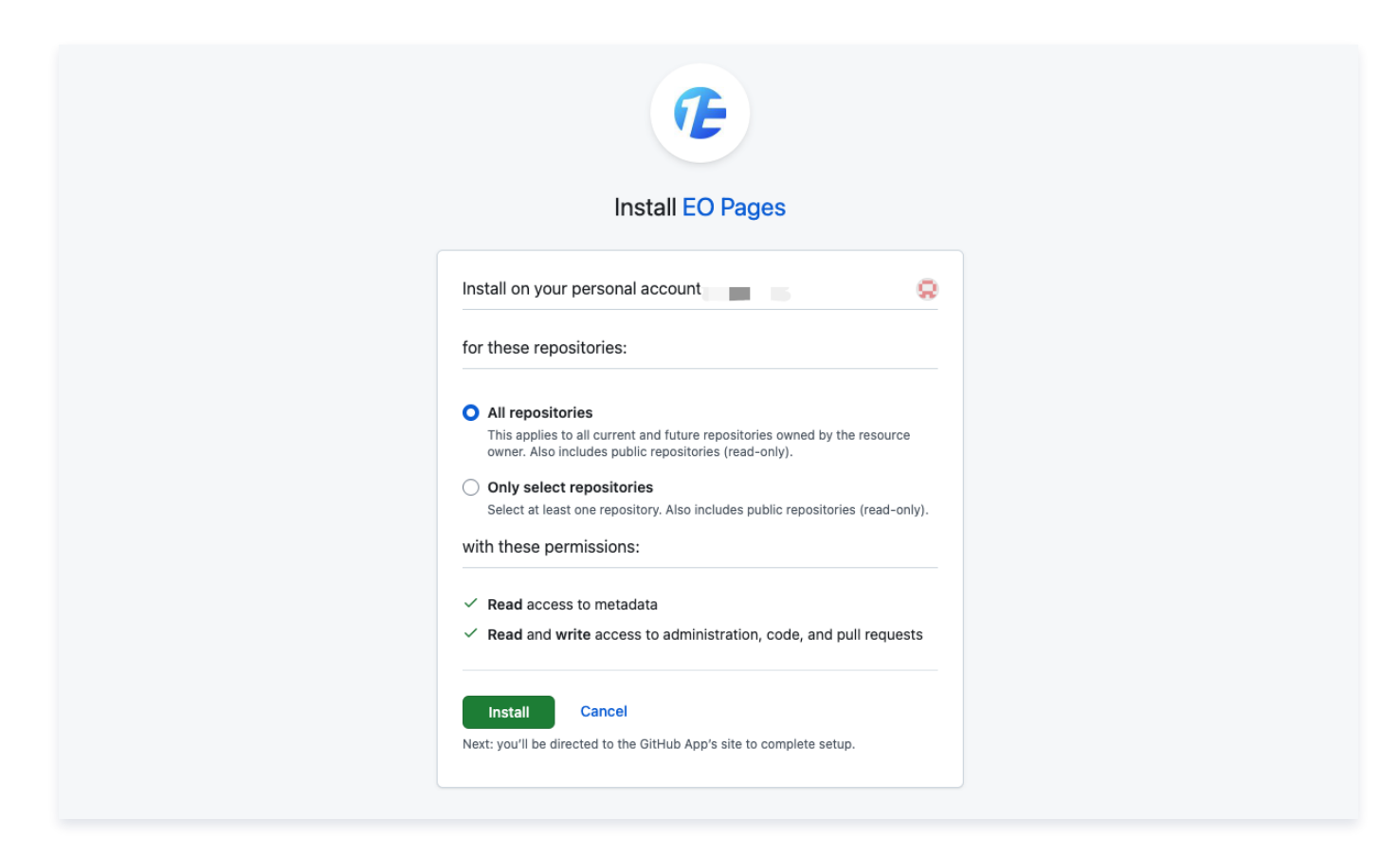

### 步骤三: 自定义构建

根据您创建项目时所选的方式不同,在处理构建的操作上会有所区别,具体如下:

| 导入 Git 仓库                             |        |                              |                  |                               |            |
|---------------------------------------|--------|------------------------------|------------------|-------------------------------|------------|
| 连接到 Git 仓库后,您需要填写构建<br>1. 选择您要部署的仓库。  | 配置。此步骤 | 聚对于项目能否正确编译和顺利               | <b>l部署至关重要</b> 。 |                               |            |
| 选择 Git 仓库<br>O MapleShaw ~            |        |                              |                  |                               | 请输入内容    Q |
| deepseek-r1-edge-3     1 天前更新         | 私有     | C freeStuffDev<br>2 天前更新     | 公共               | C rednote.host<br>4 天前更新      | 私有         |
| C deepseek-r1-edge-1<br>5 天前更新        | 公共     | free-deep-research<br>5 天前更新 | 公共               | Static-demo<br>7 天前更新         | 公共         |
| my-wordpress-hexo-template     8 天前更新 | 私有     | Saas-starter<br>6 天前更新       | 私有               | C deepseek-r1-edge<br>16 天前更新 | 私有         |
|                                       |        |                              |                  |                               |            |

2. 输入您的构建命令。如果不确定,请检查 package.json 中的 scripts 部分的值。选择加速区域时,不同的区域决定了项目分配的节点资源,以及添加自定义域名的时候是否需要备案,详情可参考 域名管理 - 加速区域。

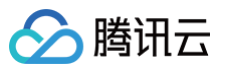

|                                                                            | <u> </u>                  |
|----------------------------------------------------------------------------|---------------------------|
| 1 配置项目                                                                     | 项目名称 * deepseek-r1-edge-3 |
| 根据具体情况填写项目配置                                                               |                           |
| 2 开始部署                                                                     |                           |
| 每次推送至该 Git 仓库时将自动部署                                                        | 根目录・ J                    |
|                                                                            | 生产分支* main 、              |
| 已洗仓库                                                                       | ▶ 构建设置                    |
|                                                                            |                           |
| 0                                                                          | ▶ 环境变量                    |
| <b>⊱</b> main                                                              | 开始部署                      |
| <ul> <li>Ob517e87: Initialize repository based on<br/>template.</li> </ul> |                           |
|                                                                            |                           |
|                                                                            | 开始部署                      |
|                                                                            |                           |
|                                                                            | $\bigcirc$                |
|                                                                            |                           |
|                                                                            | 准备创建项目                    |
|                                                                            | y san aka kubaha ya pro   |

3. 检查您的配置项,确认无误后,点击开始部署,Pages 将自动构建您的项目并将其部署到全球边缘网络。

### 从模板开始

我们针对各种使用场景提供了丰富的模板。下面将向您展示如何通过模板快速启动并部署项目,后续您可以基于我们的模板进行开发,持续构建与 部署。

1. 授权 Github 后,选择一个需要部署的模板。

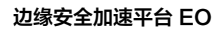

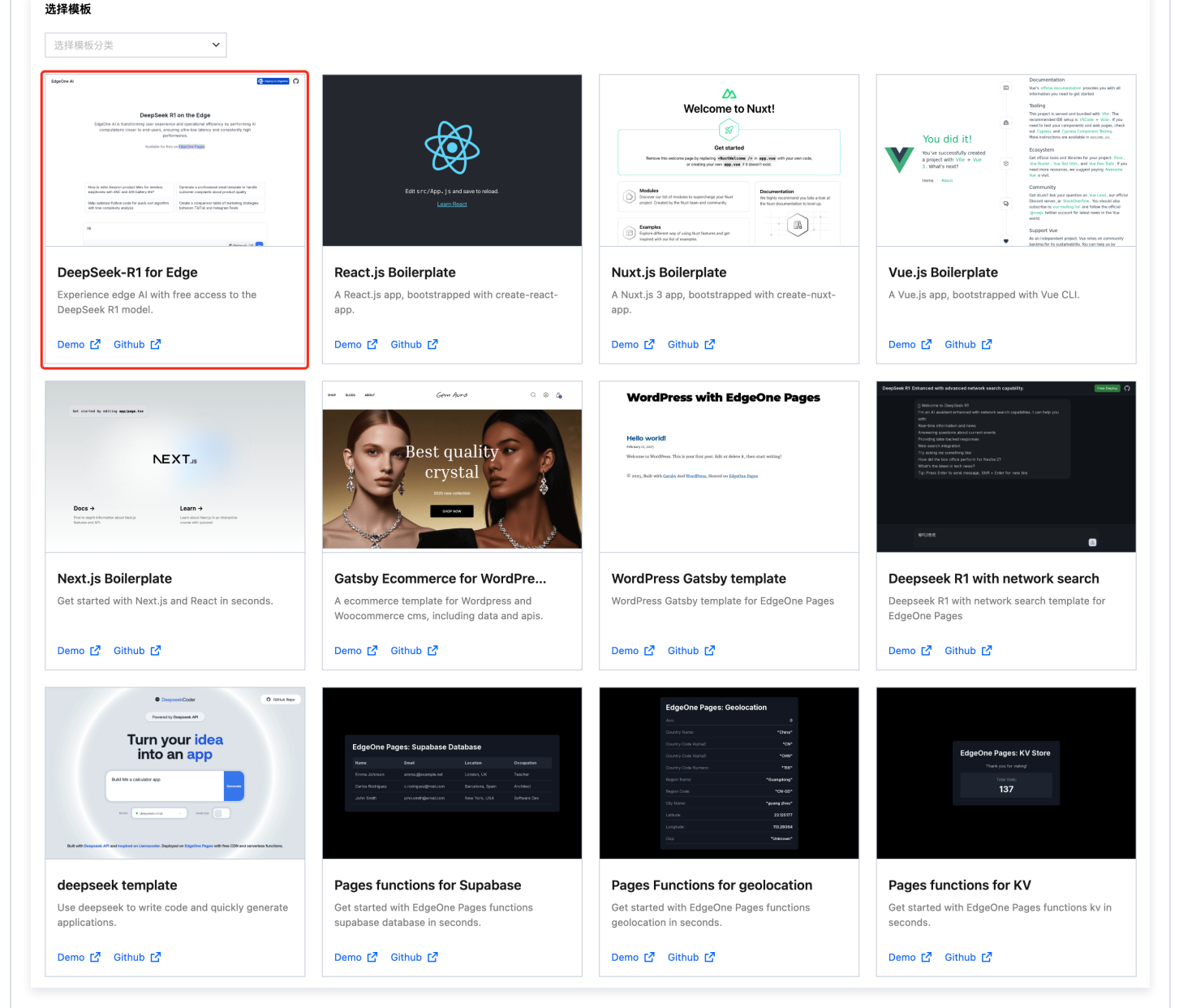

 2. 设置项目名称及仓库名称,亦可调整仓库属性。选择加速区域时,不同的区域决定了项目分配的节点资源,以及添加自定义域名的时候是否需 要备案,详情可参考 域名管理 - 加速区域。

腾讯云

| 青按照以下步骤快速创建您的网站。                                                                                                    | 选择 Git 平台                                                       |
|----------------------------------------------------------------------------------------------------|-----------------------------------------------------------------|
| ✔ 选择 Git 平台                                                                                                    | MapleShaw ~                                                     |
| 2 配置项目                                                                                                    |                                                                 |
| 指定 Pages 如何构建和部署项目                                                                                                    | 配置项目                                                            |
| 3 开始部署                                                                                                    | 项目名称 •   deepseek-r1-edge                                       |
| 每次推送至该 Git 仓库时将自动部署                                                                                                    | 仓库名称 ① ● deepseek-r1-edge                                       |
| 模板信息                                                                                                    | 加速区域 * 全球可用区 (含中国大陆) *                                          |
| spons 0                                                                                                    | 仓库属性 <b>〇 私有</b> 〇 公共                                           |
| Legislated II or She Eggs<br>The Annotation of the Annotation of the | 立即创建                                                            |
| A second second    | 开始部署                                                            |
| DeepSeek-R1 for Edge TencentEdgeOne/pages-templates/ex                                                                                                    |                                                                 |
|                                                                                                    | 准名古際模板 TancantEdgaOna/nagas_tamplatas/avamplas/daansaak_rt_adga |

3. 点击**立即创建**,我们将在您的 GitHub 账户上基于该模板创建一个仓库部署过程将自动开始。您可以将此仓库克隆到本地进行进一步开发,并 根据需要推送更改。

#### 直接上传

腾讯云

您可以将项目构建后的资产直接上传到 Pages 并将其部署到 EdgeOne 全球网络。如果您想集成自己的构建平台或从本地计算机上传,您应该 选择直接上传而不是导入 Git 仓库。

1. 在创建项目时选择了"直接上传"之后将进入如下页面。

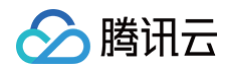

|              | 目动生成全球加速的                   | 接,30秒完成发布                                             |               |
|--------------|-----------------------------|-------------------------------------------------------|---------------|
| 页目名称 •       |                             | 加速区域 *                                                |               |
|              |                             | 全球可用区(含中国大陆)                                          | ~             |
|              |                             |                                                       |               |
|              | (                           | 2                                                     |               |
|              | (                           |                                                       |               |
|              | 拖放文件                        | 至此区域                                                  |               |
|              | *** 기미                      |                                                       |               |
|              | 远择 ZIP                      | 远择文件关                                                 |               |
|              |                             |                                                       |               |
| HTML         | L/CSS/JS 等静态资源的文件           | 夹或 ZIP 文件,单文件限制 25MB                                  |               |
|              | 7772                        | 12:112                                                |               |
| 而日夕称。        |                             |                                                       |               |
|              |                             | 加速区域 •                                                |               |
| project-name |                             | 加速区域。<br>全球可用区(含中国大陆)                                 | ~             |
| project-name |                             | 加速区域。<br>全球可用区(含中国大陆)                                 | ~             |
| project-name |                             | 加速区域 - 全球可用区(含中国大陆)                                   | ~             |
| project-name |                             | 加速区域 • 全球可用区 (含中国大陆)                                  | ~             |
| project-name | E                           | 加速区域。<br>全球可用区(含中国大陆)                                 | ~             |
| project-name | pages-demo                  | 加速区域 •<br>全球可用区 (含中国大陆)                               | ~             |
| project-name | pages-demo<br>资产大小: 9.13K   | 加速区域 -<br>全球可用区 (含中国大陆)<br>web-launch ×<br>3 文件数量: 5  | <b>v</b>      |
| project-name | pages-demo<br>资产大小: 9.13K   | 加速区域 •<br>全球可用区 (含中国大陆)<br>p-web-launch ×<br>3 文件数量:5 | ~             |
| project-name | Diages-demo<br>资产大小: 9.13K  | 加速区域 •<br>全球可用区 (含中国大陆)<br>web-launch ×<br>3 文件数量: 5  | ~             |
| project-name | f pages-demo<br>资产大小: 9.13K | 加速区域。<br>全球可用区 (含中国大陆)<br>p-web-launch ×<br>3 文件数量: 5 | v             |
|              | нтм<br>后,将项目资产打             | 拖放文件<br>透择 ZP<br>叶TML/CSS/JS 等静态资源的文件:                | 全球可用区 (含中國大陆) |

### 步骤四:验证生效状态

在部署完成后,看到如下图表示部署成功!

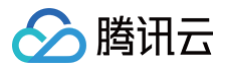

| ← deepseek-r1-edge-      | -3 /构建部署 / eep5lv9lgk                                                                                          |                                                                                                    |                |               |         |
|--------------------------|----------------------------------------------------------------------------------------------------|----------------------------------------------------------------------------------------------------|----------------|---------------|---------|
| □□ 项目概览                  |                                                                                                    |                                                                                                    |                | _             |         |
| <u>1</u> 构建部署            | EdgeCov Al                                                                                                    | œ 项目名<br>deepse                                                                                                    | k-r1-edge-3 次态 | 构建用时<br>3 85s | 预览 •••• |
| KV 存储                    | DeepSeek R1 边接<br>Depone Al 设计实现运行和记录计不可计计计 中分别 采用用                                                            | 計算<br>Albertowszither, and Albertowszither, and Albertowszither, and Albertowszither, and Albertowszither, and Alberto |                |               |         |
| <ul> <li>项目设置</li> </ul> | 5.010 Edgel Des Physic                                                                                         | 2025/0                                                                                                    | 5/19 15:18:39  |               |         |
|                          | 4510(1995)48.104-004887(1946)48(0)<br>24847(1949)49(194887(1946)48)<br>24847(1949)49(194887(1946)48)<br>248-04 | 分支<br>Naraestrisaetaness<br>Pagashatteress<br>と                                                                        |                |               |         |
|                          | 19                                                                                                    | #W M I I I I I I I I I I I I I I I I I I                                                                               | 793 feat: init |               |         |
|                          |                                                                                                    |                                                                                                    |                |               |         |
|                          | 构建日志                                                                                                    | 构建产物                                                                                                    | 函数             | 重定向           | 标头      |
|                          | 初始化                                                                                                    | ⊙ 完成                                                                                                    |                |               |         |
|                          | ~ 构建部署                                                                                                    | ⊙ 完成                                                                                                    |                |               |         |
|                          | 15:20:00.391<br>15:20:00.391 Runnin<br>15:20:02.258 [cli]<br>15:20:02.280<br>15:20:02.280 Collec               | <pre>ig "edgeone pages build"</pre>                                                                                    | s successfully |               |         |
|                          | 15:20:02.200                                                                                                   |                                                                                                    |                |               |         |
|                          | 15:20:03.707 Checki<br>15:20:03.762 Checki                                                                     | ing output                                                                                                    |                |               |         |
|                          | 15:20:03.763                                                                                                   | ing comproced                                                                                                    |                |               |         |
|                          | 15:20:03.763 Collect<br>15:20:04.258                                                                           | ting static files                                                                                                    |                |               |         |

您可以通过在构建部署菜单内右上角的预览按钮生成部署预览链接,访问针对该版本的页面内容。

| ← deepseek-r1-edge- | -3 / 构建部署 /  | eep5lv9lg      | k                                                         |                   |                               |       |      |
|---------------------|--------------|----------------|-----------------------------------------------------------|-------------------|-------------------------------|-------|------|
| □□ 项目概览             |              |                |                                                           |                   |                               |       |      |
| 构建部署                | Diger (nr. A |                |                                                           | Same and O        | 项目名<br>deepseek-r1-edge-3     |       | 预览 … |
| ☐ KV 存储             |              |                | epSeek R1边線计算<br>JRF Aitha、支利P #54/355355 - et<br>代表1985- |                   |                               |       |      |
| ④ 项目设置              |              |                |                                                           |                   | 2025/05/19 15:18:39           |       |      |
|                     |              |                |                                                           |                   | 分支<br>₽ main                  |       |      |
|                     |              |                |                                                           | 8 M M             | 提交信息<br>-~ ec5a793 feat: init |       |      |
|                     |              |                |                                                           |                   |                               |       |      |
|                     |              | 🕢 预            | 览地址                                                       |                   |                               |       | 标头   |
|                     |              | https://dee    | pseek-r1-edge-3-                                          | eep5lv9lgk.edgeor | ne.site?eo_tok 🖸 🖻            |       |      |
|                     |              | 为保障内容<br>持续可用。 | 合规,默认域名链排                                                 | 度仅提供3小时限时预        | 顶宽,请及时添加 自定义域名 ,以             | 从确保服务 |      |
|                     | 初始作          | 10.00 1100     |                                                           |                   |                               |       |      |
|                     | ~ 构建音        |                |                                                           | 确定                |                               |       |      |
|                     | 15.20        | 100 201        |                                                           |                   |                               |       |      |
|                     | 15:20        |                |                                                           |                   |                               |       |      |
|                     | 15:20        |                |                                                           |                   |                               |       |      |
|                     | 15:20        |                |                                                           |                   |                               |       | 6    |
|                     | 15:20        |                |                                                           |                   |                               |       |      |
|                     | 15:20        |                |                                                           |                   |                               |       | P.   |
|                     | 15:20        |                |                                                           |                   |                               |       | 文档   |
|                     | 15:20        |                |                                                           |                   |                               |       |      |

您也可以通过"项目概览"页面的右上角的"预览"按钮,来生成项目预览链接,访问最新版本的页面内容。

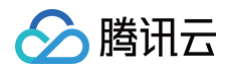

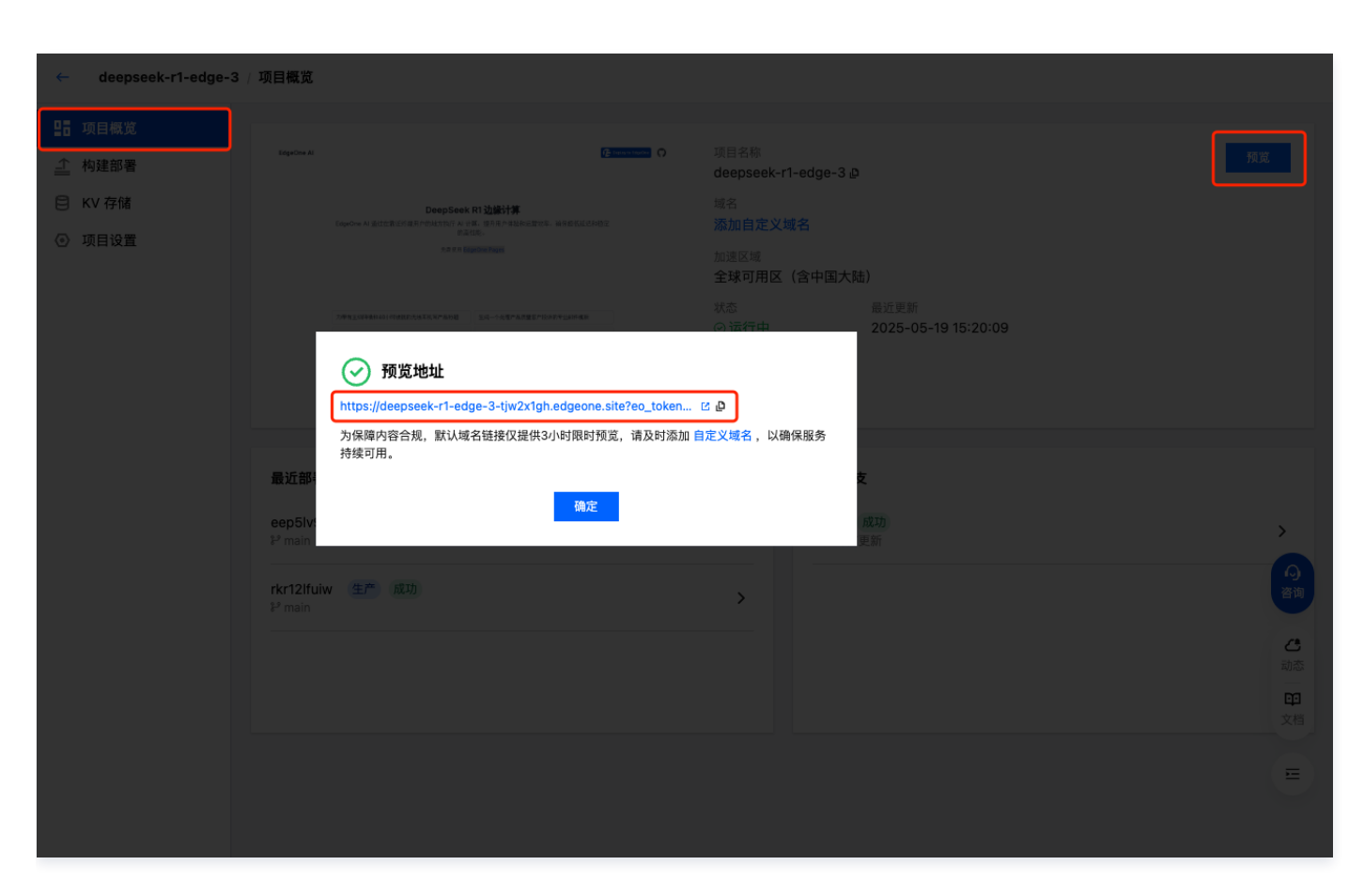

### 如何自定义域名

在验证预览内容没有问题后,我们强烈建议您立即添加自定义域名访问,以确保您的项目在长期访问中更具专业性和可信度。有关如何添加自定义域名 的详细信息,请参阅 域名管理 – 自定义域名 章节。

### 如何创建一个新部署

根据您创建项目时所选的方式不同,在创建新部署的操作上会有所区别,具体如下:

| indiehacker / 构建部署 |            | igeone 1 | 7 <b>0</b> 4/1324X | /TPP1自取 | MIN3795 X 0             |           |     |                     |              |
|--------------------|------------|----------|--------------------|---------|-------------------------|-----------|-----|---------------------|--------------|
| 项目概览               |            |          |                    |         |                         | 选择时间 选择时  | 间 📋 | 搜索分支或提交信息,3         | 多个关键词用竖线分隔 Q |
| 项目设置               | 部署 ID      | 环境       | 状态 🛛               | 分支      | ⑦ 提交信息                  |           |     | 时间                  | 操作           |
|                    | x8uhfk3kie | 生产       | 部署中                | main    | 6f84979 feat(test): cha | ange name |     | 2024-12-03 17:07:04 | 访问站点更多 🗸     |
|                    | nhsbm0lrzq | 生产       | 成功                 | main    | 6dc92f2 feat(test): upo | date      |     | 2024-12-03 16:40:47 | 访问站点 更多 ~    |
|                    | 93hok8vyjz | 生产       | 成功                 | main    | 71db435 feat(func): up  | odate     |     | 2024-11-21 15:18:32 | 访问站点 更多 >    |
|                    | amhjgi5wat | 生产       | 成功                 | main    | ee4be86 feat(func): 测   | 试多层函数     |     | 2024-11-21 15:15:55 | 访问站点 更多 ~    |
|                    | 共 4 条      |          |                    |         |                         |           | 10  | <b>∨</b> 条/页 H 4    | 1 /1页 ▶ №    |

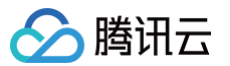

| 项目概览    |            |    |      |      |                                                |                     |               |
|---------|------------|----|------|------|------------------------------------------------|---------------------|---------------|
| 构建部署    |            |    |      |      |                                                | 选择时间 逆              | 译时间 📋         |
| ) KV 存储 | 部署ID       | 环境 | 状态 了 | 分支 🐨 | 提交信息                                           | 时间                  | 操作            |
| 项目设置    | mbtsavttqk | 生产 | 成功   | main | ca3ec74 feat(normal): change edgeone.json      | 2025-05-14 16:25 56 | 重新部署          |
|         | c0u0sae0av | 生产 | 成功   | main | ca3ec74 feat(normal): change edgeone.json      | 2025-05-14 16:21:14 | 预览更多 ~        |
|         | ibtwsfxm8q | 生产 | 成功   | main | 95f5b84 feat(normal): change back edgeone.json | 2025-05-09 14:57:01 | 预览 更多 ~       |
|         | 1q55gsvzr1 | 生产 | 失败   | main | e2910cf feat(normal): test function            | 2025-05-09 14:53:21 | 更多 >          |
|         | 4dtodfjftu | 生产 | 失败   | main | e2910cf feat(normal): test function            | 2025-04-08 16:13:50 | 更多 >          |
|         | 1jnz7ztfl2 | 生产 | 失败   | main | 42ced27 feat(normal): test function            | 2025-04-08 16:04:51 | 更多 >          |
|         | kxdniwwfqq | 生产 | 失败   | main | ae0990f feat(normal): test function            | 2025-04-08 15:58:01 | 更多 >          |
|         | g2j3aig2hv | 生产 | 失败   | main | 3dd0a1e feat(normal): test function            | 2025-04-08 15:51:18 | 更多 ~          |
|         | itx4wfakk3 | 生产 | 失败   | main | 34d6555 feat(normal): test function            | 2025-04-08 15:43:29 | 更多~           |
|         | yors63y9wc | 生产 | 失败   | main | eecd7a0 feat(normal): test netlify blobs       | 2025-04-08 15:15:06 | 更多 ~          |
|         | ++ 07 冬    |    |      |      |                                                | 10 冬/页 14           | 1 / / 页 、 ) / |

### 直接上传

| 通过构建部署页面的"新建部      | 署"可以部署新版   | 本。 |      |                     |           |     |
|--------------------|------------|----|------|---------------------|-----------|-----|
| ← web-demo5 / 构建部署 |            |    |      |                     |           |     |
| □□ 项目概览            |            |    |      |                     |           |     |
| 构建部署               | 新建部署       |    |      | 选择时间                | 选择时间      | 白   |
| ☐ KV 存储            | 部署 ID      | 环境 | 状态 了 | 时间                  | 操作        |     |
| ● 项目设置             | 6w9yke9wrz | 生产 | 成功   | 2025-04-02 20:39:57 | 预览 更多 ~   |     |
|                    | 共 1 条      |    |      | 10 🗸 条 / 页          | ■ ■ 1 /1页 | ► ► |
|                    |            |    |      |                     |           |     |

将新版本的项目资产拖拽到指定区域,部署环境默认为"生产环境",可切换为"预览环境"。

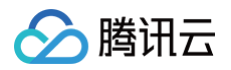

|                                                                    | 上传项目资产,一键部署站点                            |
|--------------------------------------------------------------------|------------------------------------------|
|                                                                    | 自动生成全球加速链接, 30秒完成发布                      |
|                                                                    |                                          |
|                                                                    | 生产环境 🗸 ⑦                                 |
|                                                                    |                                          |
|                                                                    | $\langle \uparrow \rangle$               |
|                                                                    | 拖放文件至此区域                                 |
|                                                                    | 或                                        |
|                                                                    | 选择 ZIP 选择文件夹                             |
|                                                                    |                                          |
|                                                                    | HTML/CSS/JS 等静态资源的文件夹或 ZIP 文件,单文件限制 25MB |
|                                                                    | <u>示例模板</u>                              |
|                                                                    |                                          |
|                                                                    |                                          |
| <ol> <li>说明:</li> <li>生产环境:更新至用户访问的约<br/>预览环境:在隔离环境中验证更</li> </ol> | 走网站,立即生效。<br>更改,不影响正式数据。                 |

### 相关问题排障

- 如果部署的版本与仓库不同,请确保拉取最新版本。
- 如果直接上传部署成功后页面 404,可排查上传的文件夹根目录下有没有 index.html 文件。
- 如有其他问题,可查看我们的文档 排障指南,也可以扫描右上角的"开发者沟通群"二维码,加群与我们联系。

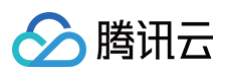

| EdgeOne      | 服务总览                                                                  |                   |                                                                                 |                              |
|--------------|-----------------------------------------------------------------------|-------------------|---------------------------------------------------------------------------------|------------------------------|
| 服务总览         | 网站安全加速 Pages Beta                                                     |                   |                                                                                 |                              |
| 🔄 指标分析       | 项目 KV 存储 API Token                                                    |                   |                                                                                 | 🖃 使用文档 🛛 🔡 开发者沟通群            |
| 💿 Web 安全分析   | + 创建项目                                                                |                   | 请输                                                                              | 入项 企业微信二维码                   |
| 工具集          |                                                                       |                   |                                                                                 |                              |
| ☑ 清除缓存       | edgeone-maple                                                         |                   | china-shopping-websites-1                                                       |                              |
| . 预热缓存       |                                                                       |                   |                                                                                 |                              |
| 🗄 归属权验证      | S <sup>2</sup> main                                                   |                   | §2 main                                                                         | $\bigcirc \bigcirc \bigcirc$ |
| 💮 诊断工具 🛛 🗸 🗸 | <ul> <li>◆ b0a0b721 : feat: init</li> <li></li></ul>                  | 运行中 22 小时前        | <ul> <li>◆ b0a0b72t : feat: init</li> <li>         ◆球可田区(今中国大陆)     </li> </ul> |                              |
| ▣ IP 组       |                                                                       | WEIJ-1. XX-3-9380 |                                                                                 |                              |
| ○ IP 归属查询    | tect001                                                               |                   | nares_demo_saas                                                                 |                              |
| 计费管理         | <b>日</b><br>预览                                                        | •••               | <b>日</b> Pages-delito-saas<br>预览                                                |                              |
| 🔀 计费管理 🛛 🗸   | ④ 项目资产已上传                                                             |                   | ♀ 项目资产已上传                                                                       |                              |
| Open Edge    |                                                                       |                   |                                                                                 |                              |
| 🗔 AI 网关 📴    | 全球可用区 (含中国大陆)                                                         | 运行中 22 小时前        | 全球可用区(含中国大陆)                                                                    | 运行中 22 小时前                   |
| 🖸 图片渲染 BETA  |                                                                       |                   |                                                                                 |                              |
| 移动网络加速       | web3-data-fetching-maple                                              |                   | web3-data-fetching                                                              |                              |
| ⑦ 多网聚合 ℃     | ♥<br>ジ main<br>◆ 8a8a6b07 : feat(normal): test error<br>全球可用区(不含中国大陆) | 运行中 22 小时前        | ♀ main<br>◆ 8a8a6b07 : feat(normal): test error<br>全球可用区(含中国大陆)                 | 运行中 22 小时前                   |